### 「株式サイトからJPソフトへ銘柄をセットする方法」

JPソフトのメニューにある「ユーザー銘柄管理」を使えば、注目銘柄を登録する事が 出来ます。

基本的な登録方法は、銘柄コードを入力していくだけです。

+数銘柄くらいであれば、どんどん入力していけばいいだけなので簡単ですが、例えば 100銘柄もあると入力するのが面倒だと思います。

そこで今回は、株式サイトに表示されている銘柄をJPソフトへセットする方法を解説 していきます。

今回は、「yahoo ファイナンス」に表示されている銘柄をセットしてみます。

yahoo のトップページから「ファイナンス」をクリック

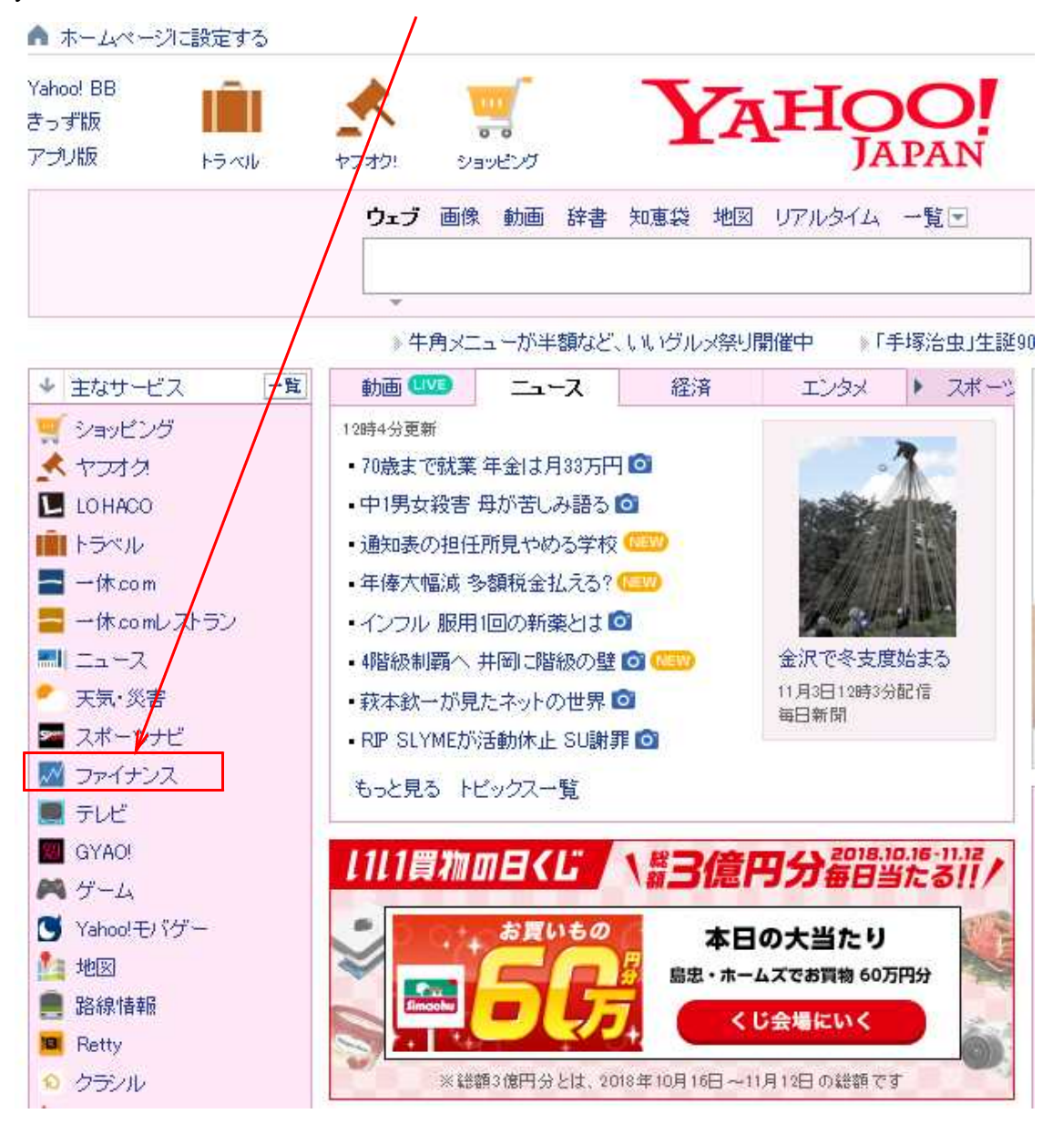

「株式」をクリック、続けて「株式ランキング」をクリックします。

| YA   | HC    | PAN 77   | オナンス   | Dでもっと便<br>ログイン | 利こ <b>新規取</b> | 得    |          |             |               |         |                |          |
|------|-------|----------|--------|----------------|---------------|------|----------|-------------|---------------|---------|----------------|----------|
| 現在の日 | 時:11月 | 3日 12:47 | 日本の証券市 | i場はお休みで        | です。一文化        | の日   |          |             | 利用            | 1組 - アラ | <u>这一下一表示部</u> | 定・サイトマップ |
| トップ  | 株式    | FX·為替    | 投資信託   | 株価予想           | ニュース          | 金利   | 企業情報     | 証券口座 🗗      | 不動產投資 🗗       | 保険      | 有料情報           |          |
| 株式ラン | キング   | ETF   揭示 | 板 株主優待 | 決算スケ           | j=−N 🗗        | レポート | IPO   みん | なの株式 📑   RE | Π 卧   初心者   中 | □国株野    | 米国株            |          |
| 銘柄名  | やコード、 | キーワードを入っ | ti.    | ][             | 株価検索          |      |          |             |               |         |                | やさしい投資 🔰 |

下記のように表示されます。

今回は、「**1株当たり当期利益(会社予想)**」の銘柄を注目銘柄としてJPソフトへ セットしてみたいと思います。

| マーケット関連ランキング                   | 値    | 上がり率          | 全市場デ                                  | イリー                |       |            | 最終更新    | 所日時:20 | )18年11月2日1          | 8時40分      |
|--------------------------------|------|---------------|---------------------------------------|--------------------|-------|------------|---------|--------|---------------------|------------|
| 値上がり率                          | 1~50 | 件/27531       | 华中                                    |                    |       |            |         |        |                     |            |
| 値下がり率                          |      |               |                                       |                    |       |            |         |        |                     |            |
| <u>ストップ高</u>                   |      | BR            | 売会                                    | 社が各地に拡大            |       | - <u>)</u> | ヤフ・     | ーグル    | - プの <mark>、</mark> |            |
| ストップ安                          |      | 14            |                                       |                    | ° 💰   |            | 投貨      | 言託     | Yjam                |            |
| <u>年初来高値更新</u>                 |      |               |                                       |                    |       |            |         | -      | · シェア 🔰             | ツイート       |
| <u>年初米安旭更新</u>                 | 順位   | コード           | 市場                                    | 名称                 | 取     | 引値         | 前日      | 比      | 出来高                 | 揭示板        |
| <u>田本回</u>                     | 1    | 3849          | 机幌之                                   | 日本テクノ・ラボ(株)        | 11/02 | 1300       | +30.00% | +300   | 109.300             | 揭示板        |
| <u>半九日7山木同</u><br>出来高増加來       | -    | 6025          | · · · · · · · · · · · · · · · · · · · |                    | 11/02 | 1,000      | +07.20% | +200   | 27,000              | 地干板        |
| 出来高減少率                         | 2    | 0020          | ㅋㅋ~~~~~~~~~~~~~~~~~~~~~~~~~~~~~~~~~~~ |                    | 11/02 | 10 700     | 127.00% | 13000  | 040,000             | 1807110    |
| 売買代金上位                         | 5    | 9820          | 東記 45                                 |                    | 11702 | 19,700     | +22.30% | +3,600 | 240,000             | 180.7 (192 |
| 売買代金下位                         | 4    | <u>6424</u>   | 東証JQS                                 | (株)高見沢サイバネティックス    | 11/02 | 1,750      | +20.69% | +300   | 442,100             | 揭示板        |
| 時価総額上位                         | 5    | <u>2338</u>   | 東証2部                                  | (株)ビットワングループ       | 11/02 | 488        | +19.61% | +80    | 252,700             | 揭示板        |
| 時価総額下位                         | 6    | <u>3824</u>   | 福岡Q                                   | メディアファイブ(株)        | 11/02 | 3,060      | +19.53% | +500   | 22,200              | 揭示板        |
| <u> 単元株価格上位</u>                | 7    | <u>4592</u>   | マザーズ                                  | サンバイオ(株)           | 11/02 | 4,385      | +19.00% | +700   | 85,700              | <u>揭示板</u> |
| <u>単元株価格下位</u>                 | 8    | <u>9425</u>   | 東証JQS                                 | 日本テレホン(株)          | 11/02 | 646        | +18.32% | +100   | 263,200             | <u>揭示板</u> |
| 配当利回り(会社予想)                    | 9    | <u>4582</u>   | 東証JQG                                 | シンバイオ製薬(株)         | 11/02 | 211        | +17.22% | +31    | 34,920,700          | 揭示板        |
| 高PER(会社予想)                     | 10   | 7227          | 名証2部                                  | アスカ(株)             | 11/02 | 1,080      | +16.13% | +150   | 5,400               | 揭示板        |
| <u>低PER(会社予想)</u>              | 11   | 2150          | マザーズ                                  | (株)ケアネット           | 11/02 | 1,089      | +15.97% | +150   | 17,600              | 揭示板        |
| 高PBR(実績)                       | 12   | 4696          | 東証1部                                  | ワタベウェディング(株)       | 11/02 | 736        | +15.72% | +100   | 166,700             | 揭示板        |
| <u>  1  1  (美領)</u><br>今業ニンナンバ | 13   | 9399          | 東証2部外国                                | ビート・ホールディングス・リミテッド | 11/02 | 118        | +15.69% | +16    | 4,026,572           | 揭示板        |
|                                | 14   | 8143          | 東証2部                                  | (株)ラビーヌ            | 11/02 | 959        | +15.54% | +129   | 102,100             | 揭示板        |
| <u>設立年月日</u><br>上場年月日          | 15   | 2810          | 東証1部                                  | ハウス食品グループ本社(株)     | 11/02 | 3,725      | +14.62% | +475   | 1,111,800           | 揭示板        |
| <u>連続従業員</u>                   | 16   | 4506          | 東証1部                                  | 大日本住友製薬(株)         | 11/02 | 2,466      | +14.59% | +314   | 3,347,900           | 揭示板        |
| <u>単独従業員</u>                   | 17   | 6409          | 東証1部                                  | (株)キトー             | 11/02 | 1,927      | +14.29% | +241   | 777,700             | 揭示板        |
| 平均年齢                           | 18   | 3347          | 東証2部                                  | (株)トラスト            | 11/02 | 251        | +14.09% | +31    | 1,296,100           | 揭示板        |
| 平均年収                           | 19   | 5758          | 東証JQS                                 | FCM(株)             | 11/02 | 4,155      | +13.99% | +510   | 86,000              | 揭示板        |
| 売上高                            | 20   | 3747          | 東証2部                                  | (株)インタートレード        | 11/02 | 336        | +13.90% | +41    | 334,000             | 揭示板        |
| <u>宮葉利益</u><br>怒労利益            | 21   | 20.440        | 亩言正 1 卒8                              | サルティ(性)資10同時性予約権   | 11/02 | 118        | +13 46% | +14    | 218400              | 揭示板        |
| <u>経常利益</u><br>平明利益            |      | <u>&gt;</u> > | ・をクリ                                  | ックします。             | 11/02 | 1 1 //5    | +13.05% | +19/   | 207,900             | 揭示板        |
| <u>ヨ朝利益</u><br>1株当たり当期利益(会社予想) | 2    |               |                                       | // 00/8            | 11/02 | 4,060      | +10.20% | +455   | 5 000               | 地干板        |
| 総資産                            | 20   | 4100          | マント                                   | ユニフォ ムホンスト(1本)     | 11/02 | 4,000      | 12.0270 | +433   | 17,300              | 180/1402   |
|                                | 24   | 4120          | xa£260                                | ヘルココールナエ来(1本)      | 11/02 | 1,100      | TIZ.40% | 170    | 17,700              | 140/1/102  |
| <u>資本金</u>                     | 20   | 9270          | ~y = X                                |                    | 11702 | 6,400      | +12.28% | +700   | 63,100              | 16万下1亿     |
| ROA                            | 26   | <u>5216</u>   | 東証JQS                                 | (株)倉元製作所           | 11/02 | 259        | +12.12% | +28    | 1,931,500           | 揭示板        |
| ROE                            | 27   | <u>3998</u>   | マザーズ                                  | (株)すららネット          | 11/02 | 5,780      | +12.02% | +620   | 31,600              | 揭示板        |
| ソーシャルランキング                     | 28   | <u>3793</u>   | マザーズ                                  | (株)ドリコム            | 11/02 | 562        | +11.95% | +60    | 525,700             | 揭示板        |
|                                | 1.00 | 0.407         | ~~~~~~~~~~~~~~~~~~~~~~~~~~~~~~~~~~    | - 1 Z - 19/444N    |       | ~~**       | 144.00% |        |                     | 48 - 46    |

| 年初来高值更新                 |              |             |        |                        | -      |         | 4              | 3177 N                                                                                                    |            |
|-------------------------|--------------|-------------|--------|------------------------|--------|---------|----------------|----------------------------------------------------------------------------------------------------|------------|
| <u>年初来安値更新</u>          | 顺待           | 7-6         | 士坦     | 夕社                     | BO     | 己体      | [[[[[[[]]]]]]  | ·<br>油管左日                                                                                                    | 退于垢        |
| <u>出来高</u>              |              |             |        |                        | 43     |         | (H) 1.00       | <i>д</i> <del>д</del> <del>д</del> <del>д</del> <del>д</del> <del>д</del> <del>д</del> <del>д</del> <del>д</del> <del>д</del> <del>д</del> | 180/1100   |
| 単元当り出来高                 | $\mathbf{U}$ | 8985        | 東証     | ジャバン・ホテル・リート投資法人       | 11/02  | 80,800  | (単)4,062       | 2018/12                                                                                                    | 扬示极        |
| 出来局理加率                  | 2            | <u>4628</u> | 東証JQS  | エスケー化研(株)              | 11/02  | 47,700  | (理)2,908       | 2019/03                                                                                                    | 揭示板        |
| <u>出米尚滅少率</u><br>吉要少会上位 | 3            | <u>6425</u> | 東証JQS  | (株)ユニバーサルエンターテインメント    | 11/02  | 3,550   | (連)2,465       | 2018/12                                                                                                    | 揭示板        |
| 高智代全下位                  | 4            | <u>6273</u> | 東証1部   | SMC(株)                 | 11/02  | 38,700  | (連)2,127       | 2019/03                                                                                                    | 揭示板        |
| 時価総額上位                  | 5            | <u>9022</u> | 東証1部   | 東海旅客鉄道(株)              | 11/02  | 21,215  | (連)2,098       | 2019/03                                                                                                    | <u>揭示板</u> |
| 時価総額下位                  | 6            | 7322        | 東証1部   | (株)三十三フィナンシャルグループ      | 11/02  | 2,017   | (連)2,045       | 2019/03                                                                                                    | <u>揭示板</u> |
| <u>単元株価格上位</u>          | 7            | 7717        | 東証1部   | (株)ブイ・テクノロジー           | 11/02  | 15,110  | (連)2,020       | 2019/03                                                                                                    | 揭示板        |
| <u> 単元株価格下位</u>         | 8            | 7485        | 名証1部   | 岡谷鋼機(株)                | 11/02  | 10,150  | (連)1,766       | 2019/02                                                                                                    | 揭示板        |
| 配当利回り(会社予想)             | 9            | 6502        | 東証2部   | (株)東芝                  | 11/02  | 3,365   | (連)1,642       | 2019/03                                                                                                    | 揭示板        |
| 高PER(会社予想)              | 10           | 9983        | 東証1部   | (株)ファーストリティリング         | 11/02  | 60,530  | (連)1,617       | 2019/08                                                                                                    | 揭示板        |
| 低PER(会社予想)              | 11           | 5304        | 東証2部   | SEC力-ボン(株)             | 11/02  | 19,210  | (連)1,608       | 2019/03                                                                                                    | 揭示板        |
| 高PBR(実績)                | 12           | 8035        | 東証1部   | 東京エレクトロン(株)            | 11/02  | 15,710  | (連)1,445       | 2019/03                                                                                                    | 揭示板        |
| 低PBR(実績)                | 13           | 7974        | 車証1部   | 任天堂(株)                 | 11/02  | 35,970  | (連)1,374       | 2019/03                                                                                                    | 揭元板        |
| 企業ランキンク                 | 14           | 5017        | 東証いのS  |                        |        | 00,070  | 5              | 2010/00                                                                                                    | 揭云板        |
| 設立年月日                   | 15           | 1700        |        |                        | ック     | しま      | <b>ፓ</b> 。 🚦   | 2019/00                                                                                                    | 地子坂        |
|                         | 10           | 1/82        | Raijus |                        | 44 (00 | 00.050  | ر<br>(غ) د مرو | 2019/03                                                                                                    | 101/102    |
| <u>理結让美貝</u><br>逆油洋業日   | 16           | <u>7453</u> | 東証1部   |                        | 11/02  | 30,350  | (連月,269        | 2019/02                                                                                                    | 场示版        |
| 平均在餘                    | 17           | <u>1878</u> | 東証1部   | 大東建記(秣)                | 11/02  | 15,235  | (理)1,207       | 2019/03                                                                                                    | 揭示板        |
| 平均年収                    | 18           | <u>4365</u> | 東証JQS  | 松本油脂製薬(株)              | 11/02  | 11,410  | (運)1,143       | 2019/03                                                                                                    | 揭示板        |
| 売上高                     | 19           | <u>7464</u> | 東証JQS  | セフテック(株)               | 11/02  | 8,050   | (連)1,088       | 2019/03                                                                                                    | 揭示板        |
|                         | 20           | <u>1766</u> | 東証1部   | 東建コーポレーション(株)          | 11/02  | 7,520   | (連)1,005       | 2019/04                                                                                                    | 揭示板        |
| 経常利益                    | 21           | <u>6981</u> | 東証1部   | (株)村田製作所               | 11X02  | 18,740  | (連)985         | 2019/03                                                                                                    | 揭示板        |
| 当期利益                    | 22           | <u>7887</u> | 東証2部   | 南海ブライウッド(株)            | 11/02  | 5,820   | (連)982         | 2019/03                                                                                                    | <u>揭示板</u> |
| 1株当たり当期利益(会社予想)         | 23           | 7462        | 東証JQS  | ダイヤ通商(株)               | 11/02  | 1,198   | (単)965         | 2019/03                                                                                                    | 揭示板        |
| <u>総置産</u>              | 24           | <u>3349</u> | 東証1部   | (株)コスモス薬品              | 11/02  | 23,010  | (連)891         | 2019/05                                                                                                    | 揭示板        |
| 有利子負債                   | 25           | <u>4685</u> | 東証JQS  | (株)菱友システムズ             | 11/02  | 7,300   | (連)867         | 2019/03                                                                                                    | 揭示板        |
| <u>資本金</u>              | 26           | 5352        | 東証1部   | 黒崎播磨(株)                | 11/02  | 7,010   | (連)866         | 2019/03                                                                                                    | 揭示板        |
| ROE                     | 27           | 5971        | 東証JQS  | (株)共和工業所               | 11/02  | 5,620   | (連)810         | 2019/04                                                                                                    | 揭示板        |
|                         | 28           | 2687        | 東証1部   | (株)シー・ヴイ・エス・ベイエリア      | 11/02  | 742     | (車)806         | 2019/02                                                                                                    | 揭示板        |
|                         | 29           | 4004        | 東証13   | 昭和雷丁(株)                | 11/02  | 5 3 3 0 | (運788          | 2018/12                                                                                                    | 揭示板        |
| <u>10小101只何致</u><br>输责数 | 30           | 5922        | 東北部    | 1.1 C=(1)<br>取須雷機鉄丁(株) | 11/02  | 4 100   | (連)7/8         | 2019/03                                                                                                    | 揭云板        |
| 検索率上昇                   | 21           | 5202        |        |                        | 11/02  | 6,960   | (連)770         | 2010/00                                                                                                    | 地子板        |
| 信用取引関連ランキング             | 20           | 0000        | ᆂᇌᅘ    | ロネッチ (114)             | 11/02  | 5 150   | (注)70          | 010/12                                                                                                    | 19971110X  |
| 信用管残增加                  | 32           | 0.02        | 宋武하    |                        | 11/02  | 3,130   | ()里)/00        | 2019/01                                                                                                    | 10/1/10/   |
| 信用買残滅少                  |              | 0346        | 果証2部   | キンガンエンダーフライス(株)        | 11/02  | 4,400   | (甲)/64         | 2019/03                                                                                                    | 扬不饭        |
| 信用売残増加                  | 34           | 8424        | 東証1部   | 夫容総合リース(秣)             | 11/02  | 6,350   | (理/761         | 2019/03                                                                                                    | 揭示板        |
| 信用売残滅少                  | 35           | <u>9435</u> | 東証1部   | (株)光通信                 | 11/02  | 19,690  | (連)758         | 2019/03                                                                                                    | 投后板        |
|                         |              |             |        |                        |        |         |                |                                                                                                    |            |

このエリアをドラッグし選択します。

このように選択されればOKです。

| 2011日                                  | 20        | 1766        | 東証1部   | 東建コーポレーション(株)                  | 11/02      | 7,520              | (連)1,005  | 2019/04 | 揭示板      |
|----------------------------------------|-----------|-------------|--------|--------------------------------|------------|--------------------|-----------|---------|----------|
| 経常利益                                   | 21        | 6981        | 東証1部   | (株)村田製作所                       | 11/02      | 18,740             | (通)985    | 2019/03 | 揭示板      |
| 当期利益                                   | 22        | 7887        | 東証2部   | 南海ブライウッド(株)                    | 11/02      | 5,820              | (連)982    | 2019/03 | 揭示板      |
| 1株当たり当期利益(会社予想)                        | 23        | 7462        | 東証JQS  | ダイヤ通商(株)                       | 11/02      | 1,198              | (単)965    | 2019/03 | 港市板      |
| <u>総資産</u>                             | 24        | 3349        | 東証1部   | (株)コスモス薬品                      | 11/02      | 23.010             | (通)891    | 2019/05 | 揭示板      |
| 有利子負債                                  | 25        | 4685        | 東証JQS  | (株)菱友システムズ                     | 11/02      | 7 300              | (連)867    | 2019/03 | 揭示板      |
| <u>資本金</u>                             | 26        | 5352        | 東訂1部   | 里崎播磨(株)                        | 11/02      | 7.010              | (車)866    | 2019/03 | 揭元板      |
| ROA                                    | 27        | 5971        | 東証LIOS | (株) 共和工業所                      | 11/02      | 5.620              | (重)810    | 2019/04 | 揭元板      |
| ROE                                    | 28        | 2697        | 南部1部   | (株)シュー・ヴィ・エフ・ペイエリア             | 11/02      | 7/2                |           | 2019/02 | 想于板      |
| ソーシャルランキンク                             | 20        | 4004        |        |                                | 11.(00     | 5 220              |           | 2010/02 |          |
| <u>揭示板投稿数</u>                          |           | 5000        |        |                                | 117.02     | 0000               |           | 2010/12 |          |
| 快窓奴                                    | 30        | 0922        | 東部2部   |                                | 11702      | 4,100              | (重)778    | 2019703 |          |
|                                        | <u>91</u> | 0302        | 東証1部   |                                | 11702      | <u>6,860</u>       | (連)//U    | 2018/12 | 1815 CAR |
| 信用取引限度ノノキノソ                            | 32        | 9632        | 東証1部   | スバル興業(秣)                       | 11/02      | 5,150              | (理)766    | 2019/01 | 揭示板      |
| 信用實確進小                                 | 33        | 6346        | 東訂2部   | キクカワエンタープライズ(株)                | 11/02      | 4,400              | (里)764    | 2019/03 | 揭示板      |
| 信用売残増加                                 | 34        | 8424        | 東証1部   | 芙蓉総合リース(株)                     | 11/02      | <u>6,350</u>       | 〔連〕761    | 2019/03 | 揭示板      |
| 信用売残減少                                 | 35        | <u>9435</u> | 東証1部   | <u>(株)光通信</u>                  | 11/02      | 19,690             | (通)758    | 2019/03 | 揭示板      |
|                                        | 36        | <u>9020</u> | 東証1部   | 東日本旅客鉄道(株)                     | 11/02      | 9,721              | (通)756    | 2019/03 | 揭示板      |
| 信用倍率下位                                 | 37        | <u>9679</u> | 東証JQS  | ホウライ(株)                        | 11/02      | 2,524              | (単)752    | 2019/09 | 揭示板      |
| テクニカル関連ランキング                           | 38        | <u>6256</u> | 東証JQS  | (株)ニューフレアテクノロジー                | 11/02      | <mark>5,920</mark> | (通)750    | 2019/03 | 揭示板      |
| 高かい離率(25日・ブラス)                         | 39        | <u>8227</u> | 東証1部   | (株)しまむら                        | 11/02      | 9,580              | (運)744    | 2019/02 | 揭元板      |
| 高かい離率(25日・マイナス)                        | 40        | <u>6954</u> | 東証1部   | ファナック(株)                       | 11/02      | 21,095             | (連)734    | 2019/03 | 揭示板      |
| <u>高かい離率(た日・ブラス)</u>                   | 41        | 7203        | 東証1部   | トヨタ自動車(株)                      | 11/02      | 6,557              | (連)729    | 2019/03 | 揭示板      |
| 高かい離率(た日・マイナス)                         | 42        | 9810        | 東証1部   | 日鉄住金物産(株)                      | 11/02      | 5,010              | (j重)728   | 2019/03 | 揭示板      |
| <u>低かい離率(25日・ブラス)</u>                  | 43        | 5921        | 東証2部   | 川岸工業(株)                        | 11/02      | 3,360              | (単)721    | 2018/09 | 揭元板      |
| 低かい離率(25日・マイナス)                        | 44        | 3597        | 東証2部   | (株)自重堂                         | 11/02      | 8,310              | 〔連)711    | 2019/06 | 揭示板      |
| <u>氏かい離坐(た日・フラス)</u><br>低かい離率(本日・フィナマ) | 45        | 1948        | 東訂2部   | (株)弘電社                         | 11/02      | 4,000              | (連)704    | 2019/03 | 揭示板      |
| <u>1007、100年(20日、マイノス)</u><br>ゴールデンクロス | 46        | 9605        | 東証1部   |                                | 11/02      | 12.110             | (庫)697    | 2019/03 | 揭开板      |
| デッドクロス                                 | 47        | 4581        | 東訂1部   | <br>大正製薬ホールディングス(株)            | 11/02      | 12 080             | (庫)695    | 2019/03 | 湯元初      |
| 証券会社ランキング                              | 48        | 4063        | 東訂1部   |                                | 11/02      | 10.000             | (庫)680    | 2019/03 | 杨元杨      |
| 総合                                     | 40        | 5021        | 审订 部   | コフモエネルギーホールディングス(株)            | 11/02      | 4 3 7 5            | (重)878    | 2019/03 |          |
| <u>手数料</u>                             | 30        | 5019        | 南部1部   |                                | 11/02      | 5 1 2 0            | (重)372    | 2010/00 |          |
| <u>Fr-h</u>                            | NIT AL    |             |        | A 14                           |            |                    |           | 2010/00 |          |
| <u>w-w</u>                             | 끼맞1꼬      | 1-4         | 巾場     |                                | ٩X         | 511世               | EPS(云在了想) | 决具年月    | 摘示假      |
| 取扱商品                                   | サービ       | スの概要        | や更新頻度  | 8、項目説明などは「 <u>株式ランキング関連FAG</u> | りをご覧       | くだきい。              |           |         |          |
| 銘柄検索                                   |           |             |        | 1 2 3 4 5 6 7 8                | <u>9</u> 1 | 0 71               | 次へ        |         |          |
| <u>274</u>                             |           |             |        |                                |            |                    |           |         |          |
|                                        |           |             |        |                                |            |                    |           |         |          |

50番まで選択したら、キーボードの「CTRL」キーと「C」を同時に押します。 ※コピーします。

### または、「編集」から「コピー」です。

| Y7 1株当たり当                   | [期利益 (会社予 × 📑           |               |                  |             |           |                            |                   |                    |                 |          |               |
|-----------------------------|-------------------------|---------------|------------------|-------------|-----------|----------------------------|-------------------|--------------------|-----------------|----------|---------------|
| <ul> <li>ファイル(F)</li> </ul> | 編集(E) 表示(V) お気に入り       | り(A) ツール(T)   | ) ヘルプ(H)         |             |           |                            |                   |                    |                 |          |               |
| × 8- PI                     | 切り取り(T)                 | Ctrl+X        | トの安全診断           | -           | 日本 (http: | s//infofinanceyahoocojp)   | 11/02             | 5 600              | 1.E.210         | 2010 (04 |               |
|                             |                         | Ctrl+C        |                  | 0007        |           |                            |                   | 5,020              |                 | 2013/04  |               |
|                             | RD 91910(P)             | Ctri+v        | <u><u>48</u></u> | 2687        | 東証1部      | 「株」シー・ウイ・エス・ペイエリア          | 11/02             | 742                | <u>5里)806</u>   | 2019/02  | 揭示做           |
|                             | すべて選択(A)                | Ctrl+A        | 29               | 4004        | 東証1部      | 昭和電工(株)                    | 11/02             | 5,330              | <u>G</u> 重)788  | 2018/12  | 揭示板           |
|                             | このページの検索(F)             | Ctrl+F        | 30               | 5922        | 東証2部      | 那須電機鉄工(株)                  | 11/02             | <u>4,100</u>       | <u>(j車)778</u>  | 2019/03  | 揭示板           |
|                             | 検索率上昇                   |               | 31               | 5302        | 東証1部      | 日本カーボン(株)                  | 11/02             | <mark>6,860</mark> | <u>(j車)770</u>  | 2018/12  | 揭示板           |
|                             | 信用取引関連ラコ                |               | 32               | 9632        | 東証1部      | スパル興業(株)                   | 11/02             | 5,150              | (連)766          | 2019/01  | 揭示板           |
|                             | 信用買残増加                  |               | 33               | 6346        | 東証2部      | キクカワエンタープライズ(株)            | 11/02             | 4,400              | (単)764          | 2019/03  | 揭示板           |
|                             | 信用買残減少                  |               | 34               | 8424        | 東証1部      | 芙蓉総合リース(株)                 | 11/02             | 6,350              | 6重)761          | 2019/03  | 揭示板           |
|                             | 信用売残増加                  |               | 33               | 9435        | 東訂1部      | (株)光通信                     | 11/02             | 19.690             | 6車)758          | 2019/03  | 揭元板           |
|                             | 信用壳残减少                  |               | ्यत              | 9020        | 庫前1部      | 東日本旅客鉄道(株)                 | 11/02             | 9 7 2 1            | 6東)758          | 2019/03  | 13. Table     |
|                             | 信用倍率上位                  |               |                  | 20220       |           |                            | 11./00            | 0.504              |                 | 2010/00  |               |
|                             | 信用倍率下位                  |               |                  | <u>9079</u> | WELLOOS   | 202 24 (04)                | 117.02            | 24 لې 24           | (==)//32        | 2019/09  | 12202130020   |
|                             | テクニカル関連ラ                | シキング          | <u>88</u>        | <u>6256</u> | 東証JQS     | (株)ニューフレアテクノロジー            | 11/02             | 5,920              | 5里1750          | 2019/03  | 揭示极           |
|                             | 高かい離率(25日)              | <u>·ブラス)</u>  | 39               | 8227        | 東証1部      | (株)しまむら                    | 11/02             | 9,580              | <u>G</u> 重)744  | 2019/02  | 揭示板           |
|                             | 高かい離率(25日)              | <u>・マイナス)</u> | 40               | 6954        | 東証1部      | ファナック(株)                   | 11/02             | 21,095             | 6重)734          | 2019/03  | 揭示板           |
|                             | 高かい離率(75日)              | ・プラス)         | 41               | 7203        | 東証1部      | トヨタ自動車(株)                  | 11/02             | 6,557              | <u>(5</u> 重)729 | 2019/03  | 揭示板           |
|                             | 高かい離率(75日)              | <u>·マイナス)</u> | 42               | 9810        | 東証1部      | 日鉄住金物産(株)                  | 11/02             | 5,010              | <u>(j</u> 重)728 | 2019/03  | 揭示板           |
|                             | 低かい離率(25日)              | <u>·プラス)</u>  | 43               | 5921        | 東証2部      | 川岸工業(株)                    | 11/02             | 3,360              | (単)721          | 2018/09  | 揭示板           |
|                             | 低かい離率(25日)              | <u>·マイナス)</u> | 44               | 3597        | 東訂2部      | (株)白重堂                     | 11/02             | 8310               | (車)711          | 2019/06  |               |
|                             | 低かい離率(75日)              | <u>·ブラス)</u>  |                  | 10/19       |           |                            | 11/02             | 4.000              | (車)704          | 2019/03  |               |
|                             | 低かい離率(75日)              | · 7172)       |                  | 0005        |           |                            |                   |                    |                 | 2013/00  |               |
|                             | コールテンクロス                |               | 40               | 9600        | 東計的       |                            | 117.02            | 12,110             | 0里/097          | 2019/03  | iteta atesisi |
|                             | テットクロス                  |               | 47               | 4581        | 東証1部      | 大正製薬ホールディングス(株)            | 11/02             | 12,080             | (5里)695         | 2019/03  | 揭示极           |
|                             | 証券会社ランモン                | 17            | 48               | 4063        | 東証1部      | 信越化学工業(株)                  | 11/02             | 10,000             | <u>(j重)680</u>  | 2019/03  | 揭示板           |
|                             | 総合                      |               | 49               | 5021        | 東証1部      | ロスモエネルギーホールディングス(株)        | 11/02             | 4,375              | 6連)678          | 2019/03  | 揭示极           |
|                             | <u>手数料</u>              |               | 50               | 5019        | 東証1部      | 出光興産(株)                    | 11/02             | 5,120              | (連)673          | 2019/03  | 揭示板           |
|                             | <u> 7++</u>             |               | 順位               | コード         | 市場        | 名称                         | 取                 | 引値                 | EPS(会社予想)       | 決算年月     | 揭示板           |
|                             | ツール                     |               | サービ              | スの概要        | や更新頻度     | <br>「 項目説明などは「株式ランキング関連FΔC | コをご覧。             | (ださい。              |                 |          |               |
|                             | 収版曲面                    |               | , L,             |             |           |                            | 94 JJ 4           |                    |                 |          |               |
|                             | <u>歩石作門作完完</u><br>コーコーナ |               |                  |             |           | 1 2 3 4 5 6 7 8            | <u>9</u> <u>1</u> | <u>0</u> <u>71</u> | 次へ              |          |               |
|                             | <u>XYN</u>              |               |                  |             |           |                            |                   |                    |                 |          |               |

画面は変化しませんが、選択した内容が、クリップボードというメモリエリアに保存されます。

次は、EXCELを起動します。

「A1」のセルをクリックしておき、

キーボードのCRTLキー+「V」を同時に押します。 ※貼り付けです。

## このようになると思います。

|      | 1 in + 14      |                             |                  |                                     | Book1    | - Microsoft | : Excel         |          |                |           |        | ×    |
|------|----------------|-----------------------------|------------------|-------------------------------------|----------|-------------|-----------------|----------|----------------|-----------|--------|------|
| ファイ  | ルホーム           | 4 挿入                        | ページレイア           | うト 数式                               | データ      | 校開表         | 示 開発            | JUST PDF | :3 <i>∓-</i> ∆ | ۵         | 0 -    | ēr ∝ |
|      | 4 4            | Arial                       | • 11 •           | = = =                               | 日本 標準    | • • I       | 4 条件付き書         | 式 *      | 計■挿入▼          | Σ - Α     | 4      |      |
| 貼り付  | 1 🗈 -          | B <i>I</i> <u>U</u> -       | A A              | EEE                                 | · 🗿      | * % ,       | <b>ジ</b> テーブルとし | て書式設定 -  | 評 削除 ▼         |           | と検索と   |      |
|      | 3              | 🗄 *   🦄 * ,                 | A · ≝ ·          |                                     |          | .00.<br>⇒.0 |                 | λ.≁      | 副 晋式 *         | 2* 71119- | ▼ 選択 ▼ |      |
| 7997 | M-F G          | 742                         |                  | 配置                                  | 19       | 汉他 5        |                 | 172      | セル             | 編集        | 8      | 1    |
| -    | A              | в                           |                  | r I<br>D                            | F        | F           | G               | н        | Т              |           | K      | Ē    |
|      |                |                             |                  | ジャバ                                 |          |             | u               |          |                |           | 18.    | Ê    |
| 1    | ł              | <u>8985</u>                 | 東証               | ン・ホテ<br>ル・リー<br>ト投資法<br>人           | 11月2日    | 80,800      | (単)4,062        | Dec-18   | 揭示板            |           |        |      |
| 2    | 2              | 2 <u>4628</u>               | 東証JQS            | ェスケー<br>化研(株)                       | 11月2日    | 47,700      | (連)2,908        | Mar-19   | 揭示板            |           |        |      |
| 3    | 3              | 3 <u>6425</u>               | 東証JQS            | (株)ユニ<br>バーサル<br>エンター<br>テインメ<br>ント | 11月2日    | 3,550       | (連)2,465        | Dec-18   | 揭示板            |           |        |      |
| 4    | ž              | <b>6</b> 273                | 東証1部             | SMC<br>(株)                          | 11月2日    | 38,700      | (連)2,127        | Mar-19   | 揭示板            |           |        | III  |
| 5    | ŧ              | 5 <u>9022</u>               | 東証1部             | 東海旅客<br>鉄道(株)                       | 11月2日    | 21,215      | (連)2,098        | Mar-19   | 揭示板            |           |        |      |
| 6    | (              | 5 <u>7322</u>               | 東証1部             | (株)三十<br>三フィナ<br>ンシャル<br>グループ       | 11月2日    | 2,017       | (連)2,045        | Mar-19   | 揭示板            |           |        |      |
| 7    | Ť              | 7717                        | 東証1部             | (株)ブ<br>イ・テク<br>ノロジー                | 11月2日    | 15,110      | (連)2,020        | Mar-19   | 揭示板            |           |        |      |
|      | 8              | 3 7485                      | 名証1部             | 岡谷鋼機<br>(株)                         | 11月2日    | 10,150      | (連)1,766        | Feb-19   | 揭示板            |           |        |      |
| 9    | ę              | 6502                        | 東証2部             | (株)東芝                               | 11月2日    | 3,365       | (連)1,642        | Mar-19   | 揭示板            |           |        |      |
| 10   | 10             | ) <u>9983</u>               | 東証1部             | (株)<br>ファース<br>トリテイ<br>リング          | 11月2日    | 60,530      | (連)1,617        | Aug-19   | 揭示板            |           |        |      |
| 11   | 1'             | 1 <u>5304</u>               | 東証2部             | SEC<br>カーボン<br>(株)                  | 11月2日    | 19,210      | (連)1,608        | Mar-19   | 揭示板            |           |        |      |
| 12   | 12             | 2 <u>8035</u>               | 東証1部             | 東京エレ<br>クトロン<br>(株)                 | 11月2日    | 15,710      | (連)1,445        | Mar-19   | 揭示板            |           |        |      |
| 13   | 1:             | 3 <u>7974</u>               | 東証1部             | 任天堂<br>(株)                          | 11月2日    | 35,970      | (連)1,374        | Mar-19   | 揭示板            |           |        |      |
| 14   | 14             | <b>1</b> <u>5217</u>        | 東証JQS            | テクノク<br>オーツ<br>(株)                  | 11月2日    | 8,620       | (連)1,355        | Mar-19   | 揭示板            |           |        |      |
| 15   | 15             | 5 <u>1782</u>               | 東証JQS            | 常磐開発<br>(株)                         | 11月2日    | 6,370       | (連)1,275        | Mar-19   | 揭示板            |           |        |      |
| 16   | 16             | 6 <u>7453</u>               | 東証1部             | (株)良品<br>計画                         | 11月2日    | 30,350      | (連)1,269        | Feb-19   | 揭示板            |           |        |      |
| 17   | 17             | 7 <u>1878</u>               | 東証1部             | 大東建託<br>(株)                         | 11月2日    | 15,235      | (連)1,207        | Mar-19   | 揭示板            |           |        |      |
| 18   | 18             | 3 <u>4365</u>               | 東証JQS            | 松本油脂<br>製薬(株)                       | 11月2日    | 11,410      | (連)1,143        | Mar-19   | 揭示板            |           |        |      |
| 19   | 19             | 9 <u>7464</u>               | 東証JQS            | セフテッ<br>ク(株)                        | 11月2日    | 8,050       | (連)1,088        | Mar-19   | 揭示板            |           |        |      |
| 20   | 2(<br>► ► Shee | ) <u>1766</u><br>it1_Sheet2 | 東証1部<br>(Sheet3) | 東建コー<br>ボレー<br>ション<br>(株)           | 11月2日    | 7,520       | (連)1,005        | Apr-19   | 揭示板            | 凰(Ctrl)+  |        | •    |
| コマン  | 5              |                             |                  | 平均:2                                | 1385.008 | データの個数:     | 450 合計:         | 5346252  | 101日10         | 0% (-)    | 0      | +    |

JPソフトへセットするに必要なのは、コード番号だけです。

B列(銘柄コード)以外はいりませんので削除します。

いらない列を選択し、右クリックから「削除」です。

まず、A列がいらないので、ここをクリックします。 そうすると下まで全て選択されます。そして**右クリックから削除**です。

|      | A1       | / .                                                                               | (~ f.                | - 1                              |       | _/     |                         |        |     |   |   | ۷ |
|------|----------|-----------------------------------------------------------------------------------|----------------------|----------------------------------|-------|--------|-------------------------|--------|-----|---|---|---|
| - 4  | A        | В                                                                                 | C                    | D                                | E     |        | G                       | Н      | I   | J | К |   |
|      |          | 8985                                                                              | 東証                   | ジャパ<br>ン・ホテ<br>ル・リー<br>ト投資法<br>人 | 11月2日 | 80,800 | (単)4,062                | Dec-18 | 揭示板 |   |   |   |
| 2    | 2        | 2 <u>4628</u>                                                                     | 東証JQS                | ス<br>エスケー<br>化研(株)               | 11月2日 | 47,700 | (連)2,908                | Mar-19 | 揭示板 |   |   |   |
|      |          | 3 <u>6425</u>                                                                     | 東証JQS                | (秩)ユニ<br>バーサル<br>エンター<br>テインメ    | 11月2日 | 3,550  | (連)2,465                | Dec-18 | 揭示板 |   |   |   |
| 3    | Aria     | al + 11                                                                           | • A* A* 🖫            | - %                              |       |        |                         |        |     |   |   | = |
| 4    | В        | I                                                                                 | A • 🗉 •              | €.0 .00<br>≫0.∻ 00.              | 11月2日 | 38,700 | (連)2,127                | Mar-19 | 揭示极 |   |   |   |
| 5    | X        | ガロ歌の(T)                                                                           |                      | 東海旅客<br>(株)                      | 11月2日 | 21,215 | (連)2,098                | Mar-19 | 揭示板 |   |   |   |
|      | n n      | ッジュルシ( <u>1</u> )<br>コピー(C)                                                       |                      | E+                               |       |        |                         |        |     |   |   |   |
| 6    | 2        | 貼り付けのオン                                                                           | プション:                | イナヤル                             | 11月2日 | 2,017  | (連)2,045                | Mar-19 | 揭示板 |   |   |   |
| 7    |          | 形式を選択し<br>挿入( <u>I</u> )                                                          | て貼り付け(5)             | ブ<br>テク<br>ジー                    | 11月2日 | 15,110 | (連)2,020                | Mar-19 | 揭示板 |   |   |   |
| 1.00 |          | 前味(U)<br>数式と値のか                                                                   | 177(N)               | 鋼機                               | 11月2日 | 10,150 | (連)1,766                | Feb-19 | 揭示板 |   |   |   |
| 8    | <b>P</b> | セルの車式沿                                                                            | //(U)<br>(定(F)       | 東芝                               | 11月2日 | 3.365  | (連)1.642                | Mar-19 | 揭示板 |   |   |   |
| 10   |          | <ul> <li>(U)の「日本(III)</li> <li>利の幅(C)…</li> <li>非表示(H)</li> <li>再表示(U)</li> </ul> | AE(L)                | ース<br>テイ<br>グ                    | 11月2日 | 60,530 | (連)1,617                | Aug-19 | 揭示板 |   |   |   |
| 11   | 1        | 5304                                                                              | 東証2部                 | SEC<br>カーボン<br>(株)               | 11月2日 | 19,210 | (連)1,608                | Mar-19 | 揭示板 |   |   |   |
| 12   | 12       | 2 <u>8035</u>                                                                     | 東証1部                 | 東京エレ<br>クトロン<br>(株)              | 11月2日 | 15,710 | (連)1,4 <mark>4</mark> 5 | Mar-19 | 揭示板 |   |   |   |
| 13   | 1:       | 3 <u>7974</u>                                                                     | 東証1部                 | 任天堂<br>(株)                       | 11月2日 | 35,970 | (連)1,374                | Mar-19 | 揭示板 |   |   |   |
| 14   | 14       | 5217                                                                              | 東証 <mark>JQ</mark> S | テクノク<br>オーツ<br>(株)               | 11月2日 | 8,620  | (連)1,355                | Mar-19 | 揭示板 |   |   |   |
| 15   | 1:       | 1782                                                                              | 東証JQS                | 常磐開発<br>(株)                      | 11月2日 | 6,370  | (連)1,275                | Mar-19 | 揭示板 |   |   |   |
| 16   | 16       | 7453                                                                              | 東証1部                 | (株 <mark>)</mark> 良品<br>計画       | 11月2日 | 30,350 | (連)1,269                | Feb-19 | 揭示板 |   |   |   |

内容が左へずれます。

続けて、B列からH列までを選択し、右クリックから削除です。

※ここをドラッグして選択します。

|    | B1          | •             | 🥚 f <sub>x</sub>                    | 東証    |        |          |        |            |
|----|-------------|---------------|-------------------------------------|-------|--------|----------|--------|------------|
|    | A           | В             | С                                   | D     | E      | F        | G      | Н          |
| 1  | <u>8985</u> | 東証            | ジャパ<br>ン・ホテ<br>ル・リー<br>ト投資法<br>人    | 11月2日 | 80,800 | (単)4,062 | Dec-18 | 揭示板        |
| 2  | <u>4628</u> | 東証JQS         | エスケー<br>化研(株)                       | 11月2日 | 47,700 | (連)2,908 | Mar-19 | <u>揭示板</u> |
| 3  | <u>6425</u> | 東証JQS         | (株)ユニ<br>バーサル<br>エンター<br>テインメ<br>ント | 11月2日 | 3,550  | (連)2,465 | Dec-18 | 揭示板        |
| 4  | <u>6273</u> | 東証1部          | SMC<br>(株)                          | 11月2日 | 38,700 | (連)2,127 | Mar-19 | <u>揭示板</u> |
| 5  | <u>9022</u> | 東証1部          | 東海旅客<br>鉄道(株)                       | 11月2日 | 21,215 | (連)2,098 | Mar-19 | <u>揭示板</u> |
| 6  | 7322        | 東証1部          | (株)三十<br>三フィナ<br>ンシャル<br>グループ       | 11月2日 | 2,017  | (連)2,045 | Mar-19 | <u>揭示板</u> |
| 7  | <u>7717</u> | 東証1部          | (株)ブ<br>イ・テク<br>ノロジー                | 11月2日 | 15,110 | (連)2,020 | Mar-19 | <u>揭示板</u> |
| 8  | <u>7485</u> | 名証 <b>1</b> 部 | 岡谷鋼機<br>(株)                         | 11月2日 | 10,150 | (連)1,766 | Feb-19 | <u>揭示板</u> |
| 9  | <u>6502</u> | 東証2部          | (株)東芝                               | 11月2日 | 3,365  | (連)1,642 | Mar-19 | <u>揭示板</u> |
| 10 | <u>9983</u> | 東証1部          | (株)<br>ファース<br>トリテイ<br>リング          | 11月2日 | 60,530 | (連)1,617 | Aug-19 | <u>揭示板</u> |
| 11 | <u>5304</u> | 東証2部          | SEC<br>カーボン<br>(株)                  | 11月2日 | 19,210 | (連)1,608 | Mar-19 | <u>揭示板</u> |
| 12 | <u>8035</u> | 東証1部          | 東京エレ<br>クトロン<br>(株)                 | 11月2日 | 15,710 | (連)1,445 | Mar-19 | 揭示板        |

下記のようにコード番号だけになります。

| X           | a 19 + 1        | × -  +           |            |            |                |            |            | E     | Book1       | - Mic       | rosoft | : Excel |       |          |        | <u></u> |         | >   | ¢        |
|-------------|-----------------|------------------|------------|------------|----------------|------------|------------|-------|-------------|-------------|--------|---------|-------|----------|--------|---------|---------|-----|----------|
| ファイ         | ル ホ-            | -4               | 挿入         | ページ        | レイアウ           | 71         | 数式         | デー    | 9           | 校閲          | 表      | <u></u> | 開発    | JUST PDF | 3 7-4  |         | ۵ 🕜 🗆   | đ   | 83       |
| -           | *               | MS P             | ゴシック       | × 11       |                | =          | =          | . 6   | 標準          | i.          | •      | 晶条件     | 付き書   | 式 *      | 計■挿入▼  | Σ - Α   | / .4A   |     |          |
| BED/S       | u+ 🕞 -          | BI               | <u>u</u> . | A A        |                | F          | ≣ ≡        | -3- * | -           | * %         | ,      | 10テーン   | ブルとして | (書式設定・   | 診前除▼   |         | 192 拾支と | 49  |          |
| эн 71.<br>* | 3               | •                | ۵.         | <u>A</u> - | <b>₩</b> *     | ₹ <b>E</b> | <b>i</b> 1 | 9×*   | 0,**<br>00. | .00.<br>+.0 |        | シセル     | のスタイ  | 16 +     | ()書式 → | 2- 711  | 7-* 選択  |     |          |
| クリップ        | 第一片 压           |                  | フォント       |            | 6              |            | 配置         | 6     | 娄           | 如何          | Gi -   |         | スタイ   | 11       | セル     | 補       | 集       |     |          |
|             | B1              |                  | *          | 0          | f <sub>x</sub> |            |            |       | _           |             |        |         | _     |          | -      |         |         |     | *        |
| 1           | A               | OF               | В          | C          |                |            | D          | E     |             | 1           | 2      | 0       | à     | Н        | I      | J       | K       | -   | -        |
| 2           | 46              | 28               |            |            |                |            |            |       |             |             |        |         |       |          |        |         |         |     |          |
| З           | 64              | 25               |            |            |                |            |            |       |             |             |        |         |       |          |        |         |         |     |          |
| 4           | <u>62</u>       | 73               |            |            |                |            |            |       |             |             |        |         |       |          |        |         |         | _   | -        |
| 5           | <u>90</u><br>73 | 22               |            |            |                |            |            |       |             |             |        |         |       |          |        |         |         | _   | -        |
| 7           | 77              | 17               |            |            |                |            |            |       |             |             |        |         |       |          |        |         |         |     |          |
| 8           | 74              | 85               |            |            |                |            |            |       |             |             |        |         |       |          |        |         |         |     |          |
| 9           | 65              | 02               |            |            |                |            |            |       |             |             |        |         |       |          | 1      |         |         | _   | -        |
| 10          | 53              | 8 <u>3</u><br>04 |            |            |                |            |            |       |             |             |        |         |       |          |        |         |         | _   | -        |
| 12          | 80              | 35               |            |            |                |            |            |       |             |             |        |         |       |          |        |         |         | -   |          |
| 13          | <u>79</u>       | 74               |            |            |                |            |            |       |             |             |        |         |       |          |        |         |         |     |          |
| 14          | 52              | 17               |            |            |                |            |            |       |             |             |        |         |       |          |        |         |         | _   | -        |
| 15          | <u>17</u><br>74 | 82<br>53         |            |            |                |            |            |       |             |             |        |         |       |          |        |         |         | _   |          |
| 17          | 18              | 78               |            |            |                |            |            |       |             |             |        |         |       |          |        |         |         |     |          |
| 18          | <u>43</u>       | 65               |            |            |                |            |            |       |             |             |        |         |       |          |        |         |         |     |          |
| 19          | 74              | 64               |            |            |                |            |            |       |             |             |        |         |       |          | 2      |         |         | _   | -        |
| 20          | 17<br>69        | 81               |            |            |                |            |            |       |             |             |        |         |       |          | -      |         |         |     |          |
| 22          | 78              | 87               |            |            |                |            |            |       |             |             |        |         |       |          |        |         |         |     |          |
| 23          | 74              | 62               |            |            |                |            |            |       |             |             |        |         |       |          |        |         |         |     |          |
| 24          | 33              | <u>49</u>        |            |            |                |            |            |       |             |             |        |         |       |          | -      |         |         |     |          |
| 25          | <u>40</u><br>53 | 85<br>52         |            |            |                |            |            |       |             |             |        |         |       |          |        |         |         | _   |          |
| 27          | 59              | 71               |            |            |                |            |            |       |             |             |        |         |       |          |        |         |         |     |          |
| 28          | <u>26</u>       | 87               |            |            |                |            |            |       |             |             |        |         |       |          |        |         |         |     | -        |
| 29          | 40<br>59        | <u>04</u><br>22  |            |            |                |            |            |       |             |             |        |         |       |          |        |         |         |     | -        |
| 31          | 53              | 02               |            |            |                |            |            |       |             |             |        |         |       |          |        |         |         |     |          |
| 32          | 96              | 32               |            |            |                |            |            |       |             |             |        |         |       |          |        |         |         |     |          |
| 33          | 63              | 46               |            |            |                |            |            |       |             |             |        |         |       |          |        |         |         | _   | -        |
| 35          | 94              | <u>24</u><br>35  |            |            |                |            |            |       |             |             |        |         |       |          |        |         |         | -   | -        |
| 36          | 90              | 20               |            |            |                |            |            |       |             |             |        |         |       |          |        |         |         |     |          |
| 37          | <u>96</u>       | 79               |            |            |                |            |            |       |             |             |        |         |       |          |        |         |         |     |          |
| 38          | 62              | 56               |            |            |                |            |            |       |             |             |        |         |       |          |        |         |         | _   | -        |
| 40          | <u>62</u>       | <u>27</u><br>54  |            |            |                |            |            |       |             |             |        |         |       |          |        |         |         | -   | -        |
| 41          | 72              | 03               |            |            |                |            |            |       |             |             |        |         |       |          | 0      |         |         |     |          |
| 42          | <u>98</u>       | 10               |            |            |                |            |            |       |             |             |        |         |       |          |        |         |         |     |          |
| 43          | 59              | 21               |            |            |                |            |            |       |             |             |        |         |       |          |        |         |         | _   | -        |
| 44          | <u>30</u><br>19 | <u>97</u><br>48  |            |            |                |            |            |       |             |             |        |         |       |          |        |         |         |     |          |
| 46          | 96              | 05               |            |            |                |            |            |       |             |             |        |         |       |          |        |         |         |     |          |
| 47          | <u>45</u>       | 81               |            |            |                |            |            |       |             |             |        |         |       |          | -      |         |         |     |          |
| 48          | <u>40</u>       | <u>63</u><br>21  |            |            |                |            |            |       |             |             |        |         |       |          | 1      |         |         | _   | -        |
| 49<br>50    | <u>50</u>       | 19               |            |            |                |            |            |       |             |             |        |         |       |          | 1      |         |         |     |          |
| 51          |                 |                  |            |            |                |            |            |       |             |             |        |         |       |          |        |         |         |     |          |
| 52          |                 | _                |            |            |                |            |            |       |             |             |        |         |       |          |        |         |         | _   |          |
| 53          |                 | -                |            |            |                |            |            |       |             |             |        |         |       |          |        |         |         |     | -        |
| 55          |                 |                  |            |            |                |            |            |       |             |             |        |         |       |          |        |         |         |     |          |
| 56          |                 | anti A           |            | (D)        | +0 /4          |            |            |       |             |             |        |         |       |          | N 111  |         |         | 101 | -        |
| 172         | F 🛅             | een Za           | sneetz ,   | Conee.     | w X t          | æ/         |            |       |             |             |        |         |       | (E       |        | 0% 🕞    | 0       | (+  | <u>)</u> |

次は保存します。

ファイルから「名前を付けて保存」をクリックします。

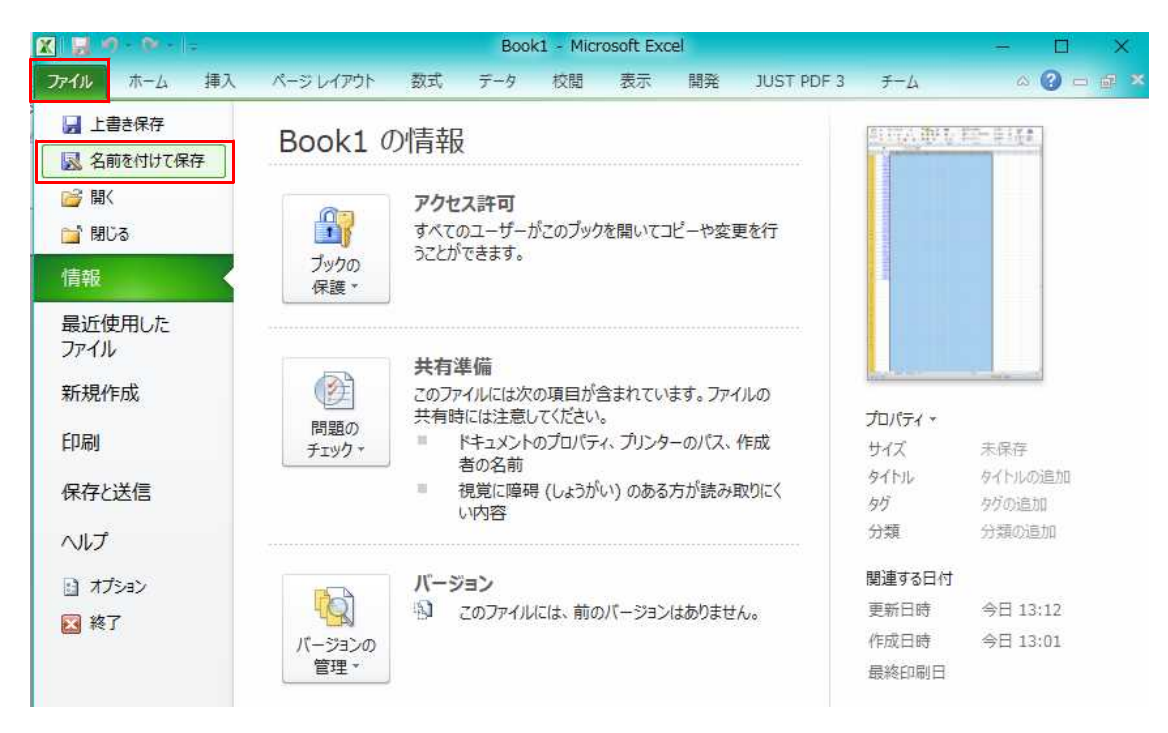

#### このように表示されます。

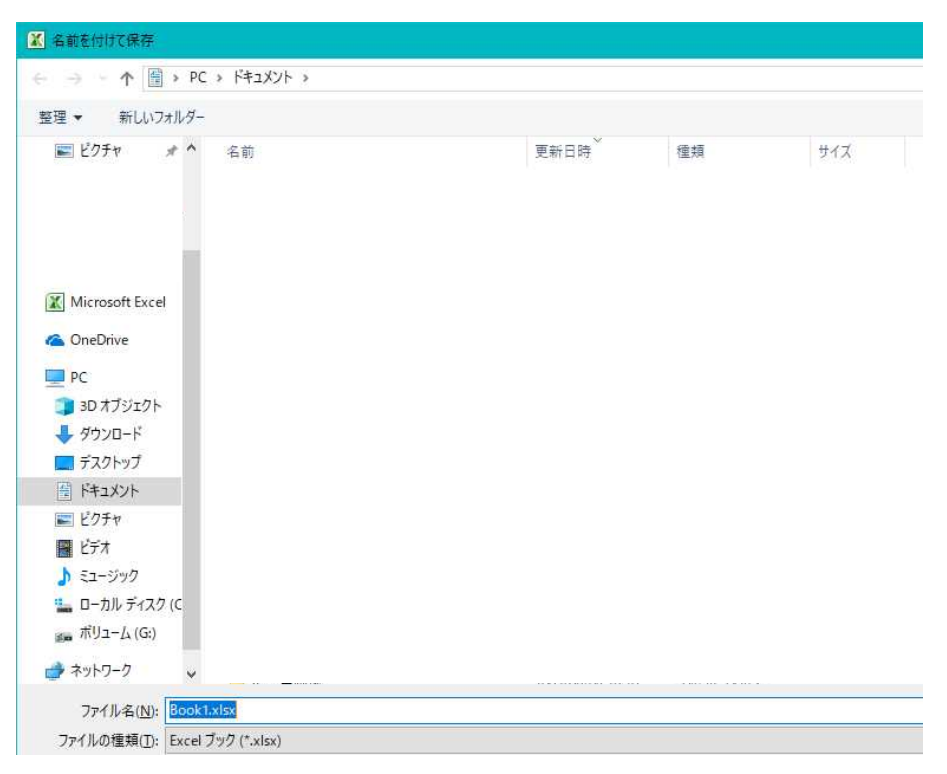

# ここに C:¥WinJPDta と入力しエンターキーです。 ※全て小文字で構いません。

| ▲ 名前を付けて保存                              |      |    |     |
|-----------------------------------------|------|----|-----|
| ← → Y ↑ 🗎 c:¥winjpdta                   |      |    |     |
| 整理 ▼ 新しいフォルダー                           |      |    |     |
| 📰 ピクチャ 🕜 へ 名前                           | 更新日時 | 種類 | 47X |
| Microsoft Excel                         |      |    |     |
| PC                                      |      |    |     |
| 🧊 3D オブジェクト                             |      |    |     |
| 🕹 ダウンロード                                |      |    |     |
| ニ デスクトップ                                |      |    |     |
| 晋 F+1X7F                                |      |    |     |
| ■ ピクチャ                                  |      |    |     |
| R ビデオ                                   |      |    |     |
| ▶ ミュージック                                |      |    |     |
| 🟪 ローカル ディスク (C                          |      |    |     |
| 🚛 ポリューム (G:)                            |      |    |     |
| 🚽 איזאד 🗸 🗸                             |      |    |     |
| ファイル名( <u>N</u> ): Book1.xlsx           |      |    |     |
| ファイルの種類( <u>T</u> ): Excel ブック (*.xlsx) |      |    |     |

## こうなります。

| ▲ 名前を付けて保存                              |                  |            |     |
|-----------------------------------------|------------------|------------|-----|
| ← → < ↑ 🔒 > PC > ローカルディスク(C:) > WinJPD  | ta ≽             |            |     |
| 整理 ▼ 新しいフォルダー                           |                  |            |     |
| 📰 ピクチャ  🖈 ヘ 名前                          | 更新日時             | 種類         | サイズ |
| D                                       | 2005/02/22 11:36 | ファイル フォルダー |     |
| M                                       | 2005/02/22 11:36 | ファイル フォルダー |     |
| w                                       | 2005/02/22 11:36 | ファイル フォルダー |     |
|                                         |                  |            |     |
| Microsoft Excel                         |                  |            |     |
| 🐔 OneDrive                              |                  |            |     |
| PC                                      |                  |            |     |
| 3D オブジェクト                               |                  |            |     |
| 🖊 ダウンロード                                |                  |            |     |
| デスクトップ                                  |                  |            |     |
| F*=>>>                                  |                  |            |     |
| ■ ピクチャ                                  |                  |            |     |
| 📓 ビデオ                                   |                  |            |     |
| 🎝 ミュージック                                |                  |            |     |
| ニ ローカル ディスク (C                          |                  |            |     |
| <sub>≝●</sub> ポリューム (G:)                |                  |            |     |
| オットワーク マ                                |                  |            |     |
| ファイル名( <u>N</u> ): Book1.xlsx           |                  |            |     |
| ファイルの種類( <u>T</u> ): Excel ブック (*.xlsx) |                  |            |     |

#### 続けて

「ファイル名」に yahoo と入力し、

「ファイルの種類」をCSV(カンマ区切り)(\*.csv)を選択します。

| ▲ 名前を付けて保存        |                        |                                                    |                  |            |     |  |
|-------------------|------------------------|----------------------------------------------------|------------------|------------|-----|--|
| ← → • ↑ 📙         | → PC →                 | ローカル ディスク (C:) → WinJPDta                          |                  |            |     |  |
| 整理 ▼ 新しいフ         | オルダー                   |                                                    |                  |            |     |  |
| ■ ピクチャ            | * ^                    | 名前                                                 | 更新日時             | 種類         | サイズ |  |
|                   |                        | D                                                  | 2005/02/22 11:36 | ファイル フォルダー |     |  |
|                   |                        | M                                                  | 2005/02/22 11:36 | ファイル フォルダー |     |  |
|                   |                        |                                                    | 2005/02/22.11:36 | ファイル ブオルター |     |  |
| X Microsoft Exce  | ē.                     |                                                    |                  |            |     |  |
| ConeDrive         |                        |                                                    |                  |            |     |  |
| PC                |                        |                                                    |                  |            |     |  |
| 🧊 3D オブジェクト       |                        |                                                    |                  |            |     |  |
| 🕹 ダウンロード          |                        |                                                    |                  |            |     |  |
| 🔜 デスクトップ          |                        |                                                    |                  |            |     |  |
| 圖 ドキュメント          |                        |                                                    |                  |            |     |  |
| ■ ピクチャ            |                        |                                                    |                  |            |     |  |
| 📔 ビデオ             |                        |                                                    |                  |            |     |  |
| 🎝 ミュージック          |                        |                                                    |                  |            |     |  |
| 🏪 ローカル ディスク       | 7 (C                   |                                                    |                  |            |     |  |
| 📷 ホリューム (G:)      |                        |                                                    |                  |            |     |  |
| 🥏 ネットワーク          | ~                      |                                                    |                  |            |     |  |
| ファイル名( <u>N</u> ) | yahoo                  |                                                    |                  |            |     |  |
| ファイルの種類(工):       | Excelプツ                | 7 (*.xlsx)                                         |                  |            |     |  |
| 作成者:              | Excel フック<br>Excel マクト | 7 (*.xlsx)<br>日有効ブック (*.xlsm)                      |                  |            |     |  |
|                   | Excel //1              | ナリブック (*.xlsb)<br>2003 ブック (*.vls)                 |                  |            |     |  |
|                   | XML データ                | 7 (*.xml)                                          |                  |            |     |  |
| ヘ フォルダーの非表示       | 単一ファイ.<br>Web ページ      | ル Web ページ (*.mht;*.mhtml)<br>シ (*.htm:*.html)      |                  |            |     |  |
|                   | Excel テン               | ブレート (*.xltx)                                      |                  |            |     |  |
| _                 | Excel 97-2             | 山有効テンノレート (*.xltm)<br>2003 テンプレート (*.xlt)          |                  |            |     |  |
|                   | テキスト (タ                | ブ区切り) (*.txt)<br>= キフト (* txt)                     |                  |            |     |  |
|                   | XML スプレ                | ットシート 2003 (*.xml)                                 |                  |            |     |  |
| F                 | Microsoft<br>CSV (カンマ  | - <u>Excel 5 0/95 フック (*</u> xls)<br>(区切り) (*.csv) |                  |            |     |  |
|                   | テキスト (ス                | ベース区切り) (*.prn)                                    |                  |            |     |  |
|                   | SYLK (*.sl             | k) -                                               |                  |            |     |  |
|                   | Excel 97-3             | イン (*.xlam)<br>2003 アドイン (*.xla)                   |                  |            |     |  |
|                   | PDF (*.pd              | f)                                                 |                  |            |     |  |
|                   | XPS トギュ,<br>OpenDoc    | ×ノト (".xps)<br>ument スプレッドシート (*.ods)              |                  |            |     |  |

※ファイル名は何でも構いません。今回はとりあえず yahoo としたまでです。

# 「保存」をクリックします。

| ▼ 新しいフォルダー       |                                                                                                    |                  |               |             |          | 822 | • |
|------------------|----------------------------------------------------------------------------------------------------|------------------|---------------|-------------|----------|-----|---|
| ドクチャー・オーク        | 名前                                                                                                    | 更新日時             | 種類            | サイズ         |          |     |   |
|                  | MainMenuEnv.csv                                                                                                    | 2018/11/03 12:37 | CSV ファイル      | 1 KB        |          |     |   |
|                  | 🛀 ) yahoo.csv                                                                                                    | 2018/11/03 12:29 | CSV ファイル      | 1 KB        |          |     |   |
|                  | JPSbwKenEnv.csv                                                                                                    | 2018/11/03 12:22 | CSV ファイル      | 1 KB        |          |     |   |
|                  | JPEasyBDKen1Env.csv                                                                                                    | 2018/11/02 19:00 | CSV ファイル      | 1 KB        |          |     |   |
|                  | JPODay801.csv                                                                                                    | 2018/11/02 18:48 | CSV ファイル      | 6 KB        |          |     |   |
| Microsoft Excel  | DPODay802.csv                                                                                                    | 2018/11/02 18:48 | CSV ファイル      | 6 KB        |          |     |   |
| OneDrive         | JPODay803.csv                                                                                                    | 2018/11/02 18:48 | CSV ファイル      | 6 KB        |          |     |   |
|                  | JPODay804.csv                                                                                                    | 2018/11/02 18:48 | CSV ファイル      | 6 KB        |          |     |   |
| PC               | Discover JPODay805.csv                                                                                                    | 2018/11/02 18:48 | CSV ファイル      | 6 KB        |          |     |   |
| 3D オブジェクト        | DPODay806.csv                                                                                                    | 2018/11/02 18:48 | CSV ファイル      | 6 KB        |          |     |   |
| ダウンロード           | DPODay807.csv                                                                                                    | 2018/11/02 18:48 | CSV ファイル      | 6 KB        |          |     |   |
| デスクトップ           | JPODay808.csv                                                                                                    | 2018/11/02 18:48 | CSV ファイル      | 6 KB        |          |     |   |
| ドキュメント           | JPODay809.csv                                                                                                    | 2018/11/02 18:48 | CSV ファイル      | 6 KB        |          |     |   |
| 1 V/7#n          | Dipoday810.csv                                                                                                    | 2018/11/02 18:48 | CSV ファイル      | 6 KB        |          |     |   |
|                  | DPODay811.csv                                                                                                    | 2018/11/02 18:48 | CSV ファイル      | 6 KB        |          |     |   |
| 277              | DPODay812.csv                                                                                                    | 2018/11/02 18:48 | CSV ファイル      | 6 KB        |          |     |   |
| ミュージック           | JPSheetAllListEnv.csv                                                                                                    | 2018/11/02 18:44 | CSV ファイル      | 1 KB        |          |     |   |
| ■ ローカル ディスク (C   | JPSMenuEnv.csv                                                                                                    | 2018/11/02 16:17 | CSV ファイル      | 1 KB        |          |     |   |
| ・ ボリューム (G:)     | DIPOKENDAY.csv                                                                                                    | 2018/11/02 16:17 | CSV ファイル      | 2 KB        |          |     |   |
| C                | Distribution in the image of the image of th | 2018/11/02 16:17 | CSV ファイル      | 1 KB        |          |     |   |
| *959-9           | DFan/RDKen1KenShn cov                                                                                                    | 2018/11/02 16:16 | (SV) 77# (1), | 37 K R      |          |     |   |
| ファイル名(N): yahoo  | csv                                                                                                    |                  |               |             |          |     |   |
| 71ルの律頼(T); CSV(た | ンマ区切り)(*.csv)                                                                                                    |                  |               |             |          |     |   |
|                  |                                                                                                    |                  |               | (1)) avaira |          |     |   |
| 作成者: jp          | 97:                                                                                                    | タクの追加            | 9111: 9       | 「トルの造加      | 件名:件名の指定 |     |   |

### 「OK」をクリックします。

| Microsoft | Excel                                                                                                    | X  |
|-----------|----------------------------------------------------------------------------------------------------|----|
|           | 選択したファイルの種類は複数のシートを含むブックをサポートしていません。<br>・選択しているシートのみを保存する場合は、「OK」をクリックしてください。<br>・すべてのシートを保存する場合は、それぞれのシートに別の名前を付けて保存するか、または複数のシートをサポートするファイルの種類を選択してください<br>のK キャンセル<br>この情報は役に立ちましたか? | ١o |

# 「はい」をクリックします。

| Microsoft | Excel                                                                            |                                                                 | ×                                                                                                    |
|-----------|----------------------------------------------------------------------------------|-----------------------------------------------------------------|----------------------------------------------------------------------------------------------------|
| 1         | yahoocsv (こは、CSV (カン・<br>・このまま(保存する(こは、[は、<br>・機能を(保存する(こは、[しい、<br>・失われる可能性がある内容 | マ区切り)と互換性<br>い をクリックします。<br>え」をクリックしてから<br>だついては、「ヘルフ<br>(はい(Y) | 性のない機能が含まれている可能性があります。この形式でブックを保存しますか?<br>、<br>、<br>、<br>、<br>、<br>、<br>、<br>、<br>、<br>、<br>、<br>、<br>、 |

これで EXCEL の作業は終了です。右上の「×」をクリックして終了します。

「保存しない」をクリックします。

| Microsoft Excel              |           |       |  |  |  |  |  |  |
|------------------------------|-----------|-------|--|--|--|--|--|--|
| <u>(</u> 」 'yahoolosv' への変更を | El保存Dますか? | _     |  |  |  |  |  |  |
| 保存( <u>S</u> )               | 保存しない(N)  | キャンセル |  |  |  |  |  |  |

ここまでの手順で、「**1株当たり当期利益 (会社予想)**」の銘柄コードは保存されました。 次は、JPソフトをセットします。

JP法株価分析システムを起動し、「ユーザー銘柄管理」をクリックします。

「四季報」をクリックします。

| 🔒 ユーザー銘柄管理                    | -                                                                                                    |           |
|-------------------------------|----------------------------------------------------------------------------------------------------|-----------|
| 銘柄シート番号 (1~9999まで入力可) 分       | 祈チャート                                                                                                    | 0000/0000 |
| אַכאַב                        |                                                                                                    |           |
| ○日足 ○週足 ○月足 2018/11/02 ▼ 終値読込 | 倍率自動 倍率=1                                                                                                    | ──覧表      |
|                               | 1単元                                                                                                    |           |
| No. コード 銘柄名 指定日終値 倍率(単位) コメント | ·                                                                                                    | 読込        |
| 2                             |                                                                                                    | チェック      |
| 4                             | a constant a constant a constant a constant a constant a constant a constant a constant a constant a constant a | すート 並替    |
| 6                             |                                                                                                    | 初期化       |
| 8                             | an inclusion of the second                                                                                      | 削除        |
| 9                             |                                                                                                    | <br>6D刷   |
| 11 12                         |                                                                                                    | 書込        |
| 13                            |                                                                                                    | 合成        |
| 15                            |                                                                                                    | 重複削除      |
| 17                            |                                                                                                    | 会成于中      |
| 19                            |                                                                                                    | 一千作成      |
| 20                            |                                                                                                    | 終了        |

このように表示されます。この中から先程保存したファイル[yahoo.csv]を探します。

| <ul> <li>新LU724U9-</li> <li>※前</li> <li>※前</li> <li>第二/2015/21</li> <li>※前</li> <li>※前</li> <li>第二/2015/21</li> <li>※前</li> <li>※前</li></ul>                                                                                                    |        |            |   |                  |                                                                                                    | 1        |
|----------------------------------------------------------------------------------------------------|--------|------------|---|------------------|----------------------------------------------------------------------------------------------------|----------|
| イオの       子の       年期       サイズ         オスクトゥーブ       ●)       MainMenuEnxcsv       2018/11/03 13:28       CSV ファ/ル       1K8         ● グウンロード       ●)       PSbwKenEnxcsv       2018/11/03 12:27       CSV ファ/ル       1K8         ●)       PSbwKenEnxcsv       2018/11/03 12:27       CSV ファ/ル       1K8         ●)       PSbwKenEnxcsv       2018/11/03 12:22       CSV ファ/ル       1K8         ●)       PDay801.csv       2018/11/02 19:00       CSV ファ/ル       1K8         ●)       PDOby802.csv       2018/11/02 18:48       CSV ファ/ル       6K8         ●)       PDOby802.csv       2018/11/02 18:48       CSV ファ/ル       6K8         ●)       PDOby802.csv       2018/11/02 18:48       CSV ファ/ル       6K8         ●)       PDOby802.csv       2018/11/02 18:48       CSV ファ/ル       6K8         ●)       PDOby802.csv       2018/11/02 18:48       CSV ファ/ル       6K8         ●)       PDOby803.csv       2018/11/02 18:48       CSV ファ/ル       6K8         ●)       PDOby803.csv       2018/11/02 18:48       CSV ファ/ル       6K8         ●)       PDOby803.csv       2018/11/02 18:48       CSV ファ/ル       6K8         ●)       PDOby803.csv       201                                                                                                    | E: 🕶 🛄 |            |   |                  |                                                                                                    | 新しいフォルダー |
| マオスクトップ メ       ● yahoo.csv       2018/11/03 13:28       CSV 77/1/L       1K8         ● グウンロード       ● JP5bwKenEnxcsv       2018/11/03 12:23       CSV 77/1/L       1K8         ● グウンロード       ● JP5bwKenEnxcsv       2018/11/03 12:23       CSV 77/1/L       1K8         ● ブランロード       ● JP5bwKenEnxcsv       2018/11/02 12:37       CSV 77/1/L       1K8         ● JP0Day601.csv       2018/11/02 12:37       CSV 77/1/L       1K8         ● JP0Day602.csv       2018/11/02 18:48       CSV 77/1/L       6K8         ● JP0Day602.csv       2018/11/02 18:48       CSV 77/1/L       6K8         ● JP0Day605.csv       2018/11/02 18:48       CSV 77/1/L       6K8         ● JP0Day605.csv       2018/11/02 18:48       CSV 77/1/L       6K8         ● JP0Day605.csv       2018/11/02 18:48       CSV 77/1/L       6K8         ● JP0Day605.csv       2018/11/02 18:48       CSV 77/1/L       6K8         ● JP0Day605.csv       2018/11/02 18:48       CSV 77/1/L       6K8         ● JP0Day605.csv       2018/11/02 18:48       CSV 77/1/L       6K8         ● JP0Day605.csv       2018/11/02 18:48       CSV 77/1/L       6K8         ● JP0Day605.csv       2018/11/02 18:48       CSV 77/1/L       6K8         ● JP0Day605                                                                                                    |        | サイズ        | ŧ | 更新日時             | 名前                                                                                                    | ^        |
| 〒249-57       ●       Main MenuEnxcsv       2018/11/03 12:37       CSV ファイル       1K8         ダウンロード       ●       JPSbwkenEnxcsv       2018/11/03 12:37       CSV ファイル       1K8         ドキュメント       ●       JPDDay80kcsv       2018/11/02 12:30       CSV ファイル       1K8         ビクチャ       ●       JPDDay80kcsv       2018/11/02 18:48       CSV ファイル       6K8         ●       JPDDay80kcsv       2018/11/02 18:48       CSV ファイル       6K8         ●       JPDDay80kcsv       2018/11/02 18:48       CSV ファイル       6K8         ●       JPDDay80kcsv       2018/11/02 18:48       CSV ファイル       6K8         ●       JPDDay80kcsv       2018/11/02 18:48       CSV ファイル       6K8         ●       JPDDay80kcsv       2018/11/02 18:48       CSV ファイル       6K8         ●       JPDDay80kcsv       2018/11/02 18:48       CSV ファイル       6K8         ●       JPDDay80kcsv       2018/11/02 18:48       CSV ファイル       6K8         ●       JPDDay80kcsv       2018/11/02 18:48       CSV ファイル       6K8         ●       JPDDay80kcsv       2018/11/02 18:48       CSV ファイル       6K8         ●       JPDDay80kcsv       2018/11/02 18:48       CSV ファイル       6K8                                                                                                    |        | ファイル 1 KB  | ( | 2018/11/03 13:28 | 峰 ) vahoo.csv                                                                                                    | ッセス      |
| グランロード       )) PSbwKenEnv.csv       2018/11/03 12.22       CSV ファ/ル       1K8         ドキュメンド       )) PSbwKenEnv.csv       2018/11/02 18.48       CSV ファ/ル       1K8         ビクチャ       )) PODay801.csv       2018/11/02 18.48       CSV ファ/ル       6K8         )) PODay802.csv       2018/11/02 18.48       CSV ファ/ル       6K8         )) PODay803.csv       2018/11/02 18.48       CSV ファ/ル       6K8         )) PODay805.csv       2018/11/02 18.48       CSV ファ/ル       6K8         )) PODay805.csv       2018/11/02 18.48       CSV ファ/ル       6K8         )) PODay805.csv       2018/11/02 18.48       CSV ファ/ル       6K8         )) PODay805.csv       2018/11/02 18.48       CSV ファ/ル       6K8         )) PODay805.csv       2018/11/02 18.48       CSV ファ/ル       6K8         )) PODay805.csv       2018/11/02 18.48       CSV ファ/ル       6K8         )) PODay805.csv       2018/11/02 18.48       CSV ファ/ル       6K8         )) PODay805.csv       2018/11/02 18.48       CSV ファ/ル       6K8         )) PODay806.csv       2018/11/02 18.48       CSV ファ/ル       6K8         )) PODay806.csv       2018/11/02 18.48       CSV ファ/ル       6K8         )) PODay801.csv       2018/11/02 18.48       CSV ファ/                                                                                                    |        | ファイル 1 KB  | ( | 2018/11/03 12:37 | MainMenuEnv.csv                                                                                                    | ップ 🖈     |
| ドキュメント・オ         ビリアEasyBDKentEnv.csv         2018/11/02 19:00         CSV ファイル         1K8           ビグチャ         メ         ビリアDDay801.csv         2018/11/02 18:48         CSV ファイル         6K8           ビグチャ         メ         ビリアDDay802.csv         2018/11/02 18:48         CSV ファイル         6K8           ビリアDDay802.csv         2018/11/02 18:48         CSV ファイル         6K8           ビリアDDay803.csv         2018/11/02 18:48         CSV ファイル         6K8           ビリアDDay803.csv         2018/11/02 18:48         CSV ファイル         6K8           ビリアDDay803.csv         2018/11/02 18:48         CSV ファイル         6K8           ロoneDrive         ビリアDDay807.csv         2018/11/02 18:48         CSV ファイル         6K8           PC         ビリPODay808.csv         2018/11/02 18:48         CSV ファイル         6K8           BJ PDDay808.csv         2018/11/02 18:48         CSV ファイル         6K8           BJ PDDay808.csv         2018/11/02 18:48         CSV ファイル         6K8           グラ/ロード         ビJ PDDay808.csv         2018/11/02 18:48         CSV ファイル         6K8           グラ/ロード         ビJ PDDay801.csv         2018/11/02 18:48         CSV ファイル         6K8           グラ/ロード         ビJ PDDay801.csv         2018/11/02 18:48         C                                                                                                    |        | ファイル 1 KB  |   | 2018/11/03 12:22 | Diperturna in the second second secon | 1-K x    |
| ビグチャ         単 ) PODay801.csv         2018/11/02 18:48         CSV 7:/1L         6 K8           ● ) PODay802.csv         2018/11/02 18:48         CSV 7:/1L         6 K8           ● ) PODay802.csv         2018/11/02 18:48         CSV 7:/1L         6 K8           ● ) PODay802.csv         2018/11/02 18:48         CSV 7:/1L         6 K8           ● ) PODay804.csv         2018/11/02 18:48         CSV 7:/1L         6 K8           ● ) PODay805.csv         2018/11/02 18:48         CSV 7:/1L         6 K8           ● ) PODay805.csv         2018/11/02 18:48         CSV 7:/1L         6 K8           ● ) PODay805.csv         2018/11/02 18:48         CSV 7:/1L         6 K8           ● ) PODay805.csv         2018/11/02 18:48         CSV 7:/1L         6 K8           ● ) PODay805.csv         2018/11/02 18:48         CSV 7:/1L         6 K8           ● ) PODay805.csv         2018/11/02 18:48         CSV 7:/1L         6 K8           ● ) PODay805.csv         2018/11/02 18:48         CSV 7:/1L         6 K8           ● ) PODay805.csv         2018/11/02 18:48         CSV 7:/1L         6 K8           ● ) PODay805.csv         2018/11/02 18:48         CSV 7:/1L         6 K8           ● ) PODay805.csv         2018/11/02 18:48         CSV 7:/1L                                                                                                    |        | ファイル 1 KB  |   | 2018/11/02 19:00 | JPEasyBDKen1Env.csv                                                                                                    | ント・オ     |
| Image: Property and the property of the property of th |        | ファイル 6KB   |   | 2018/11/02 18:48 | PODav801.csv                                                                                                    |          |
| ●         JPODay803.csv         2018/11/02 18:48         CSV 7:/1/L         6 K8           ●         JPODay804.csv         2018/11/02 18:48         CSV 7:/1/L         6 K8           ●         JPODay805.csv         2018/11/02 18:48         CSV 7:/1/L         6 K8           ●         JPODay805.csv         2018/11/02 18:48         CSV 7:/1/L         6 K8           ●         JPODay805.csv         2018/11/02 18:48         CSV 7:/1/L         6 K8           ●         JPODay805.csv         2018/11/02 18:48         CSV 7:/1/L         6 K8           ●         JPODay805.csv         2018/11/02 18:48         CSV 7:/1/L         6 K8           ●         JPODay805.csv         2018/11/02 18:48         CSV 7:/1/L         6 K8           ●         JPODay805.csv         2018/11/02 18:48         CSV 7:/1/L         6 K8           ●         JPODay805.csv         2018/11/02 18:48         CSV 7:/1/L         6 K8           ●         JPODay801.csv         2018/11/02 18:48         CSV 7:/1/L         6 K8           ●         JPODay812.csv         2018/11/02 18:41         CSV 7:/1/L         6 K8           ●         JPODay812.csv         2018/11/02 18:41         CSV 7:/1/L         1 K8           ●         JPOBay812.csv                                                                                                    |        | ファイル 6 KB  | 0 | 2018/11/02 18:48 | JPODav802.csv                                                                                                    |          |
| ●         JPODay804.csv         2018/11/02 1848         CSV 7ァイル         6 K8           ●         JPODay805.csv         2018/11/02 1848         CSV 7ァイル         6 K8           OneDrive         ●         JPODay805.csv         2018/11/02 1848         CSV 7ァイル         6 K8           OneDrive         ●         JPODay806.csv         2018/11/02 1848         CSV 7ァイル         6 K8           ●         JPODay806.csv         2018/11/02 1848         CSV 7ァイル         6 K8           ●         JPODay806.csv         2018/11/02 1848         CSV 7ァイル         6 K8           ●         JPODay806.csv         2018/11/02 1848         CSV 7ァイル         6 K8           ●         JPODay808.csv         2018/11/02 1848         CSV 7ァイル         6 K8           ●         JPODay808.csv         2018/11/02 1848         CSV 7ァイル         6 K8           ●         JPODay808.csv         2018/11/02 1848         CSV 7ァイル         6 K8           ●         JPODay801.csv         2018/11/02 1848         CSV 7ァイル         6 K8           ●         JPODay801.csv         2018/11/02 1848         CSV 7ァイル         6 K8           ●         JPOBay801.csv         2018/11/02 1844         CSV 7ァイル         6 K8           ●                                                                                                    |        | ファイル 6 KB  | ( | 2018/11/02 18:48 | A JPODay803.csv                                                                                                    |          |
| ビリアODaysob.csv         2018/11/02 18:48         CSV 77/1ル         6 K8           DneDrive         ビリアODaysob.csv         2018/11/02 18:48         CSV 77/1ル         6 K8           PC         ビリアODaysob.csv         2018/11/02 18:48         CSV 77/1ル         6 K8           PC         ビリアODaysob.csv         2018/11/02 18:48         CSV 77/1ル         6 K8           BD オブジz0ト         ビリアODaysob.csv         2018/11/02 18:48         CSV 77/1ル         6 K8           PC         ビリアODaysob.csv         2018/11/02 18:48         CSV 77/1ル         6 K8           BD オブジz0ト         ビリアODaysob.csv         2018/11/02 18:48         CSV 77/1ル         6 K8           F03H         ビリPODaysob.csv         2018/11/02 18:48         CSV 77/1ル         6 K8           7/3/L         F03Daysob.csv         2018/11/02 18:48         CSV 77/1ル         6 K8           7/3/L         ビJPODaysob.csv         2018/11/02 18:48         CSV 77/1ル         6 K8           7/3/L         ビJPODaysob.csv         2018/11/02 18:48         CSV 77/1ル         6 K8           7/3/L         ビJPShenuEmcsv         2018/11/02 18:48         CSV 77/1ル         1 K8           1/4/2 18:41         CSV 77/1ル         1 K8         1         2018/11/02 18:17         CSV 77/1ル         1 K                                                                                                    |        | ファイル 6KB   |   | 2018/11/02 18:48 | A JPODay804.csv                                                                                                    |          |
| ●         JPODay806.csv         2018/11/02 18:48         CSV ファイル         6 KB           OneDrive         ●         JPODay806.csv         2018/11/02 18:48         CSV ファイル         6 KB           PC         ●         JPODay808.csv         2018/11/02 18:48         CSV ファイル         6 KB           PC         ●         JPODay808.csv         2018/11/02 18:48         CSV ファイル         6 KB           IP DF3/201-         ●         JPODay808.csv         2018/11/02 18:48         CSV ファイル         6 KB           IP DF3/201-         ●         JPODay810.csv         2018/11/02 18:48         CSV ファイル         6 KB           * PO3H         ●         JPODay810.csv         2018/11/02 18:48         CSV ファイル         6 KB           * グウンロード         ●         JPODay812.csv         2018/11/02 18:48         CSV ファイル         6 KB           * グウンロード         ●         JPOShetEAIIListEnv.csv         2018/11/02 18:44         CSV ファイル         1 KB           * グウンロード         ●         JPOShetEAIIListEnv.csv         2018/11/02 18:47         CSV ファイル         1 KB           * どクチャ         ●         JPOSHENDAY.csv         2018/11/02 18:17         CSV ファイル         1 KB           * どクチャ         ●         JPOSHENDAY.csv         2018/11/02 18:17                                                                                                    |        | ファイル 6KB   |   | 2018/11/02 18:48 | PODay805.csv                                                                                                    |          |
| DneDrive         単 JPODay807.csv         2018/11/02 18:48         CSV ファイル         6 K8           PC         単 JPODay808.csv         2018/11/02 18:48         CSV ファイル         6 K8           13D オブジェクト         単 JPODay808.csv         2018/11/02 18:48         CSV ファイル         6 K8           13D オブジェクト         単 JPODay810.csv         2018/11/02 18:48         CSV ファイル         6 K8           13D オブジェクト         単 JPODay810.csv         2018/11/02 18:48         CSV ファイル         6 K8           19/D Day810.csv         2018/11/02 18:48         CSV ファイル         6 K8           19/D Day810.csv         2018/11/02 18:48         CSV ファイル         6 K8           19/D Day810.csv         2018/11/02 18:48         CSV ファイル         6 K8           19/D Day810.csv         2018/11/02 18:47         CSV ファイル         6 K8           19/D Day811.csv         2018/11/02 18:48         CSV ファイル         1 K8           19/D APRENDAV.csv         2018/11/02 18:47         CSV ファイル         1 K8           ビグチャ         単 JPOKENDAV.csv         2018/11/02 18:17         CSV ファイル         1 K8           ビグチャ         単 JPOKENDAV.csv         2018/11/02 18:17         CSV ファイル         1 K8           ビグチャ         単 JPOKENDAV.csv         2018/11/02 18:17         CSV ファイル                                                                                                    |        | ファイル 6 KB  | 0 | 2018/11/02 18:48 | A JPODay806.csv                                                                                                    |          |
| PC         単 JPODay808.csv         2018/11/02 18:48         CSV ファイル         6 K8           10 オブジェクト         単 JPODay808.csv         2018/11/02 18:48         CSV ファイル         6 K8           10 オブジェクト         ● JPODay808.csv         2018/11/02 18:48         CSV ファイル         6 K8           10 オブジェクト         ● JPODay801.csv         2018/11/02 18:48         CSV ファイル         6 K8           グウンロード         ● JPODay801.csv         2018/11/02 18:48         CSV ファイル         6 K8           グウンロード         ● JPODay801.csv         2018/11/02 18:48         CSV ファイル         6 K8           グウンロード         ● JPOBay801.csv         2018/11/02 18:44         CSV ファイル         6 K8           ビクストップ         ● JPSheetAllListEnv.csv         2018/11/02 18:44         CSV ファイル         1 K8           ビクチャ         ● JPSHBONEX.csv         2018/11/02 16:17         CSV ファイル         1 K8           ビクチャ         ● JPSHBONEX.csv         2018/11/02 16:17         CSV ファイル         1 K8           ビデオ         ● JPSHBONEX.csv         2018/11/02 16:17         CSV ファイル         1 K8           ビデオ         ● JPSHBONEX.csv         2018/11/02 16:17         CSV ファイル         1 K8                                                                                                    |        | ファイル 6 KB  | ( | 2018/11/02 18:48 | JPODay807.csv                                                                                                    | e        |
| PC         回月PODay809.csv         2018/11/02 18:48         CSV ファイル         6 KB           13D オブジプト         単月PODay810.csv         2018/11/02 18:48         CSV ファイル         6 KB           F-03H         単月PODay811.csv         2018/11/02 18:48         CSV ファイル         6 KB           - 670 LD - K         単月PODay812.csv         2018/11/02 18:48         CSV ファイル         6 KB           - 730 LD - K         単月PODay812.csv         2018/11/02 18:48         CSV ファイル         6 KB           - 730 LD - K         単月POBay811.csv         2018/11/02 18:44         CSV ファイル         6 KB           - 730 LD - K         単月POBay812.csv         2018/11/02 18:44         CSV ファイル         1 KB           - 730 LD - K         単月POBAPENDAY.csv         2018/11/02 18:17         CSV ファイル         1 KB           - ビクチャ         単月POBAPENDAY.csv         2018/11/02 16:17         CSV ファイル         1 KB           ビグオ         単月POBAPENDAY.csv         2018/11/02 16:17         CSV ファイル         1 KB           ビグオ         単月PSABDKen1KenSo.csv         2018/11/02 16:17         CSV ファイル         1 KB                                                                                                    |        | ファイル 6 KB  |   | 2018/11/02 18:48 | A JPODay808.csv                                                                                                    |          |
| 30 オブジェクト         単) JPODay810.csv         2018/11/02 18.48         CSV ファイル         6 KB           F-03H         単) JPODay810.csv         2018/11/02 18.48         CSV ファイル         6 KB           グウソロード         単) JPODay812.csv         2018/11/02 18.48         CSV ファイル         6 KB           グウソロード         単) JPOSheetAllListFix.csv         2018/11/02 18.48         CSV ファイル         1 KB           ビクフィット         単) JPSMenuEmccsv         2018/11/02 18.47         CSV ファイル         1 KB           ビクティット         単) JPSMENDAY.csv         2018/11/02 18.17         CSV ファイル         1 KB           ビクティット         単) JPOSHDONDAY.csv         2018/11/02 18.17         CSV ファイル         1 KB           ビクティット         単) JPOSHDONDAY.csv         2018/11/02 18.17         CSV ファイル         1 KB           ビクティット         単) JPSHBONDAY.csv         2018/11/02 18.17         CSV ファイル         1 KB           ビデオ         単) JPEsay8DKen1KenSho.csv         2018/11/02 18.17         CSV ファイル         37 KB                                                                                                    |        | ファイル 6KB   |   | 2018/11/02 18:48 | JPODay809.csv                                                                                                    |          |
| F-03H         単 JPODay811.csv         2018/11/02 18:48         CSV ファイル         6 KB           ダウソロード         単 JPODay812.csv         2018/11/02 18:48         CSV ファイル         6 KB           ブラストップ         単 JPSMenuEinxcsv         2018/11/02 18:44         CSV ファイル         6 KB           ドキュメント         単 JPSMenuEinxcsv         2018/11/02 18:44         CSV ファイル         1 KB           ビクチャ         単 JPSMENDAY.csv         2018/11/02 18:17         CSV ファイル         1 KB           ビクチャ         単 JPSMENDAY.csv         2018/11/02 18:17         CSV ファイル         2 KB           ビグオ         単 JPSHBORIZ3.csv         2018/11/02 18:17         CSV ファイル         1 KB           ビグチャ         単 JPSHBORIZ3.csv         2018/11/02 18:17         CSV ファイル         1 KB           ビブラ         単 JPEasyBDKen1KenSho.csv         2018/11/02 18:17         CSV ファイル         37 KB                                                                                                    |        | ファイル 6 KB  | 0 | 2018/11/02 18:48 | A JPODay810.csv                                                                                                    | ジェクト     |
| ダウンロード         単)JPODay812.csv         2018/11/02 18:48         CSV ファイル         6 K8           デスクトップ         単)JPSheetAllListEnv.csv         2018/11/02 18:44         CSV ファイル         1 K8           ドキュメント         ● JPSMenuEnv.csv         2018/11/02 18:47         CSV ファイル         1 K8           ピクチャ         ● JPSMENDAY.csv         2018/11/02 18:17         CSV ファイル         1 K8           ピグチャ         ● JPSHIBORIZ3.csv         2018/11/02 18:17         CSV ファイル         1 K8           ビガオ         ● JPSHIBORIZ3.csv         2018/11/02 16:17         CSV ファイル         1 K8           ビブオ         ● JPSHIBORIZ3.csv         2018/11/02 16:16         CSV ファイル         1 K8                                                                                                    |        | ファイル 6 KB  | 0 | 2018/11/02 18:48 | A JPODay811.csv                                                                                                    |          |
| デスクトップ         単)JPSheetAllistEnv.csv         2018/11/02 18:44         CSV ファイル         1 KB           ドキュメント         単)JPSMEnuEnv.csv         2018/11/02 18:17         CSV ファイル         1 KB           ピクテャ         単)JPSHBORDAY.csv         2018/11/02 18:17         CSV ファイル         2 KB           ピクテャ         単)JPOKENDAY.csv         2018/11/02 18:17         CSV ファイル         1 KB           ビクティ         単)JPSHBORI23.csv         2018/11/02 18:17         CSV ファイル         1 KB           ビクテ         ●」JPSHBORI23.csv         2018/11/02 18:17         CSV ファイル         1 KB                                                                                                    |        | ファイル 6 KB  |   | 2018/11/02 18:48 | A JPODay812.csv                                                                                                    | I-K      |
| ドキュメント         単 JPSMenuEnw.csv         2018/11/02 16:17         CSV ファイル         1 K8           ピクチャ         単 JPOKENDAY.csv         2018/11/02 16:17         CSV ファイル         2 K8           ビグチャ         単 JPSHIBORI23.csv         2018/11/02 16:17         CSV ファイル         1 K8           ビデオ         単 JPSENgBDKen1KenSho.csv         2018/11/02 16:16         CSV ファイル         1 K8                                                                                                    |        | ファイル 1 KB  |   | 2018/11/02 18:44 | JPSheetAllListEnv.csv                                                                                                    | ップ       |
| ビクチャ     ビクチャ     ビクチャ     シ) JPOKENDAY.csv     2018/11/02 16:17 CSV ファイル     2KB     ビクチャ     シ) JPSHBOR123.csv     2018/11/02 16:17 CSV ファイル     1KB     ビファイル     ジリタをByBDKen1KenSho.csv     2018/11/02 16:16 CSV ファイル     37 KB                                                                                                    |        | ファイル 1.KB  | 0 | 2018/11/02 16:17 | DPSMenuEnv.csv                                                                                                    | 25       |
| E 27 Y                                                                                                    |        | ファイル 2 KB  | 0 | 2018/11/02 16:17 | A JPOKENDAY.csv                                                                                                    |          |
| ビデオ                                                                                                    |        | ファイル 1 KB  | 0 | 2018/11/02 16:17 | JPSHIBORI23.csv                                                                                                    |          |
| En 2007                                                                                                    |        | ファイル 37 KB |   | 2018/11/02 16:16 | JPEasyBDKen1KenSho.csv                                                                                                    |          |
| 1 ミューシック                                                                                                    |        | ファイル 5 KB  |   | 2018/11/02 16:16 | JPEasyBDKen1Res.csv                                                                                                    | ック       |
| ■ ローカルディスク(C 単)dImessage.csv 2018/11/02 16:15 CSV ファイル 1 KB                                                                                                    |        | ファイル 1 KB  | 0 | 2018/11/02 16:15 | dimessage.csv                                                                                                    | ディスク (C  |
| 、ポリューム (G:) 🔰 highcodenotdiv1000.csv 2018/11/02 16:15 CSV ファイル 2 KB                                                                                                    |        | ファイル 2.KB  | 0 | 2018/11/02 16:15 | highcodenotdiv1000.csv                                                                                                    | لم (G:)  |
|                                                                                                    |        |            |   |                  | a second de                                                                                                    | - 0      |

見つけたら、yahooを選択し、「開く」をクリックします。

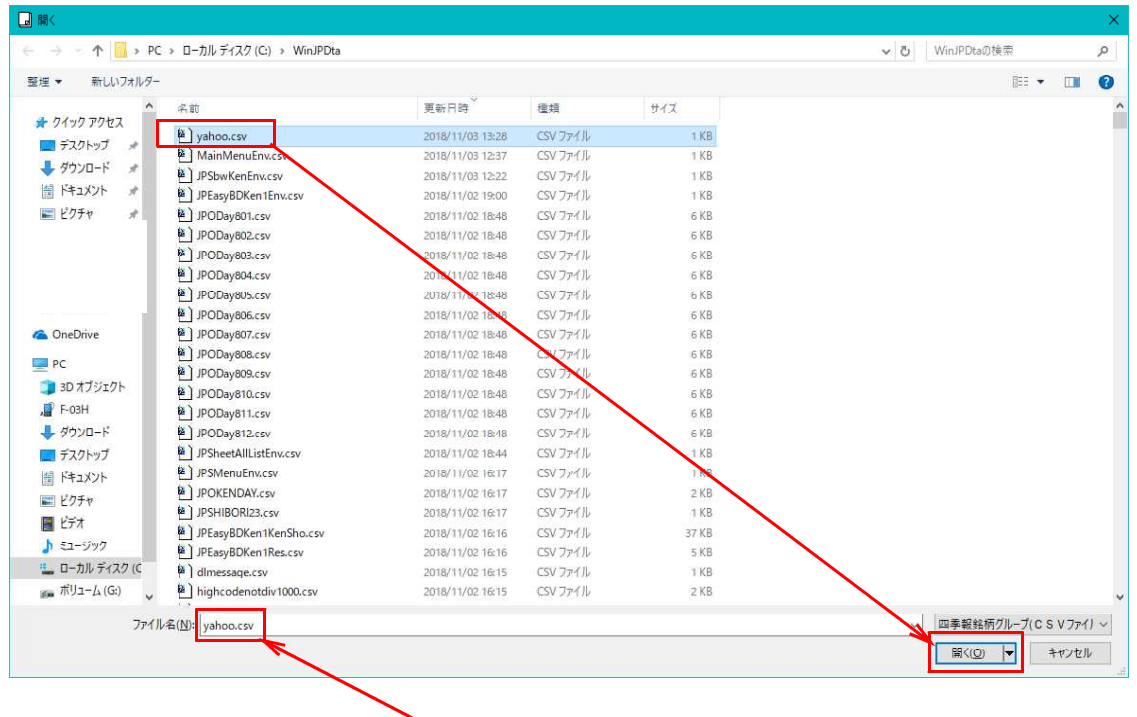

※ yahoo を選択すると、ここに yahoo と入ってきます。

#### 銘柄コードが入ってきました。

Т

| ב 📮      | ザー銘          | 病管理    |         |         |              |      | -   | □ ×                                       |
|----------|--------------|--------|---------|---------|--------------|------|-----|-------------------------------------------|
| 銘柄シ      | ノート者         | 番号 🦲 🤇 | 1~99993 | まで入力可   | <b>I)</b> 分析 | チャート |     | 0000/0000                                 |
| コメン      | M            |        | <u></u> |         |              |      |     |                                           |
| • B      | 足(           | 通足 6月足 | 2018/11 | /02 - 終 | 値読込          | 倍率自動 | 倍率= | 1覧表                                       |
|          |              |        | ·       |         |              | 1単元  |     |                                           |
| No.      |              | 銘柄名    | 指定日終値   | 倍率(单位)  | コメント         |      | -   |                                           |
|          | 4628         |        |         |         | $\backslash$ |      | -   | チェック                                      |
| 4        | 6425<br>6273 |        |         |         |              |      |     | 替並汁に                                      |
| 5        | 9022<br>7322 |        |         |         |              |      |     | 初期化                                       |
| - 7      | 7717<br>7485 |        |         |         |              |      |     |                                           |
| 9        | 6502         |        |         |         |              |      |     |                                           |
| 11       | 5304         |        |         |         |              |      |     |                                           |
| 12       | 7974         |        |         |         |              |      | _   | 「「「」」「「」」「」「」」「」」「「」」」「「」」」「」」」「」」」「「」」」」 |
| 14<br>15 | 5217<br>1782 |        |         |         |              |      |     | 合成                                        |
| 16       | 7453         |        |         |         |              |      |     | 重複削除                                      |
| 18       | 4365         |        |         |         |              |      |     | 合成チャート作成                                  |
| 20       | 1766         |        |         |         |              |      |     | 11774                                     |
| 21       | 6981<br>7997 |        | 1       | i ii    |              |      | -   | 終了                                        |

#### まだこの段階では、JPソフトに保存されてません。

銘柄シート番号を入力し、「書込」をクリックすれば保存されます。

このようにネット上にある株式サイトに銘柄コードがあれば、JPソフトへセット出来ます。

半導体関連、バイオ関連、テーマ株などがアップされているサイトからの取得も可能で す。

便利な機能なので、是非ご利用ください。 操作手順が分からない場合は、ご連絡下さい。

※ yahoo のページから EXCEL ヘセットする時、今回は選択し、コピーから貼り付けと しましたが、EXCEL にある「web クエリ」という機能でも可能です。 上手く選択出来ない場合は、「web クエリ」を使いましょう。慣れてしまえば、こちらの 方が使い勝手がいいですから。